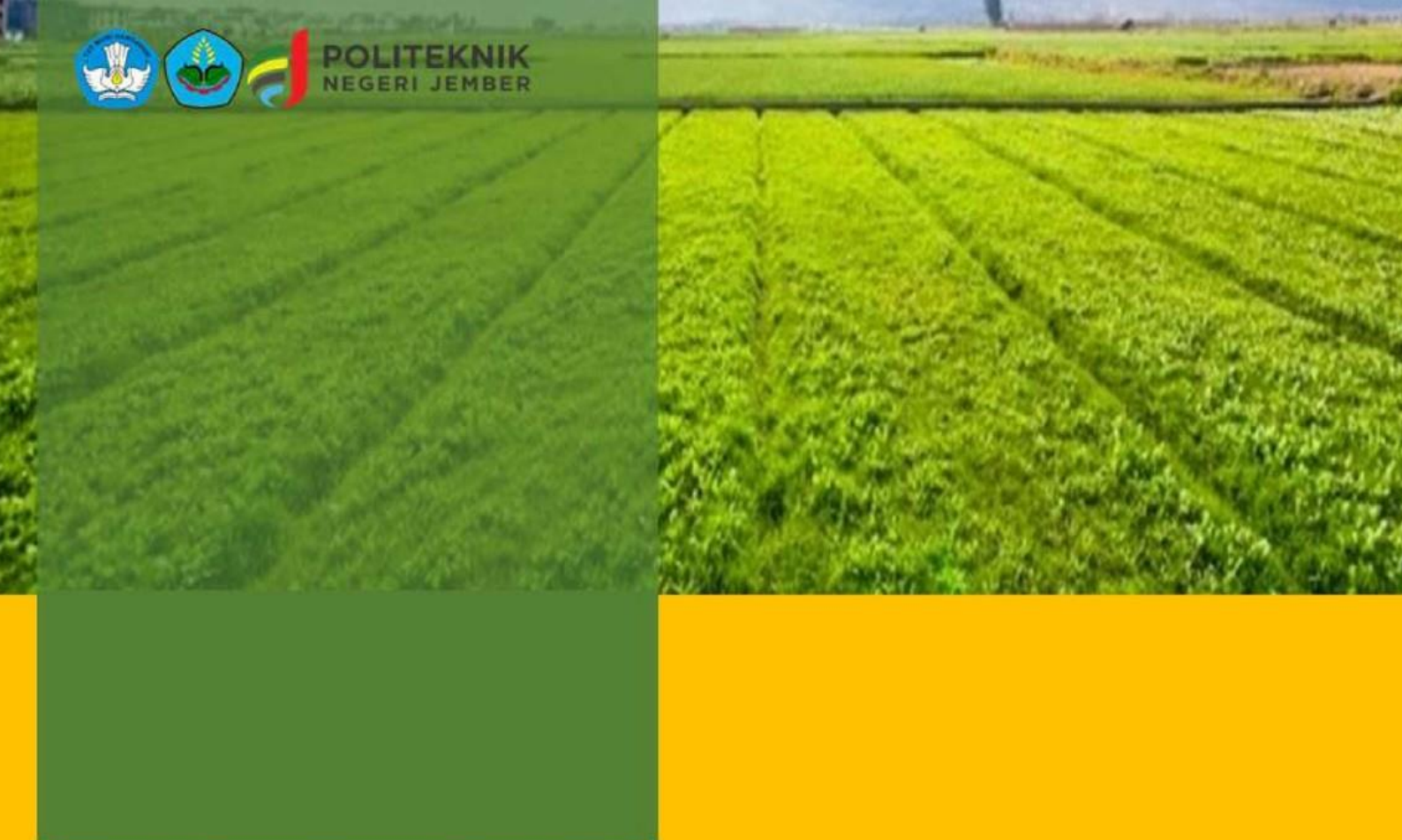

# PANDUAN PEMS POLIJE

## **SEMANIS TANI POLIJE 2022**

### Seminar Nasional & Bimbingan Teknis Pertanian Online

"Transformasi Pertanian Digital dalam Mendukung Ketahanan Pangan dan Masa Depan yang Berkelanjutan"

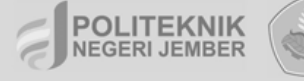

Seminar Nasional Online dan Bimbingan Teknis Pertanian " Transformasi Pertanian Digital dalam Mendukung Ketahanan Pangan dan Masa Depan yang Berkelanjutan"

ii

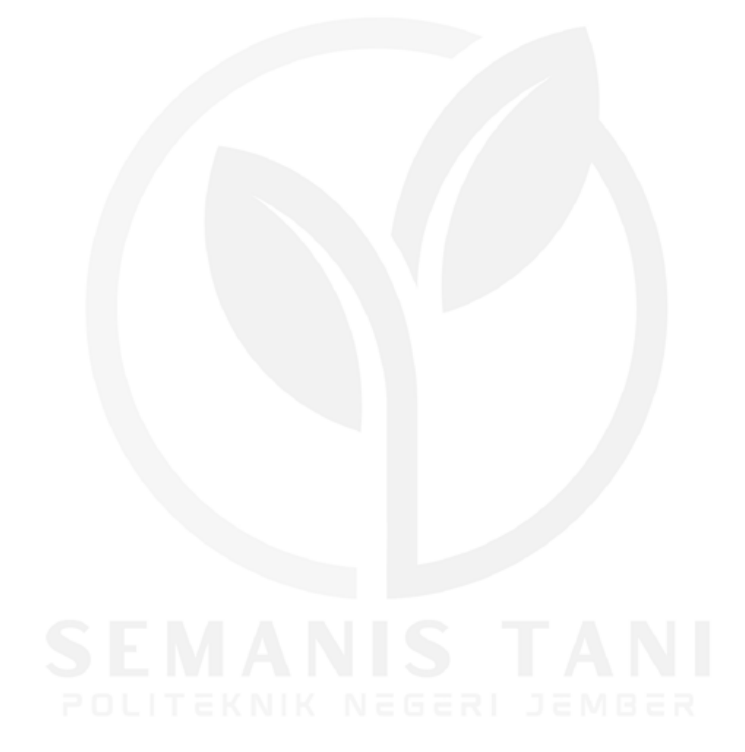

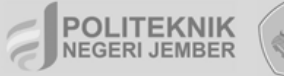

Seminar Nasional Online dan Bimbingan Teknis Pertanian " Transformasi Pertanian Digital dalam Mendukung Ketahanan Pangan dan Masa Depan yang Berkelanjutan"

### DAFTAR ISI

| MEMBUAT AKUN PEMS POLIJE                 | 1    |
|------------------------------------------|------|
| REGISTRASI SUBMIT ABSTRAK                | 7    |
| REGISTRASI BIMBINGAN TEKNIS SEMANIS TANI | . 13 |
| REGISTRASI PEMAKALAH DARING              | . 17 |
| REGISTRASI PESERTA PEMAKALAH LURING      | . 27 |
| REGISTRASI PESERTA SEMINAR UMUM          | . 36 |

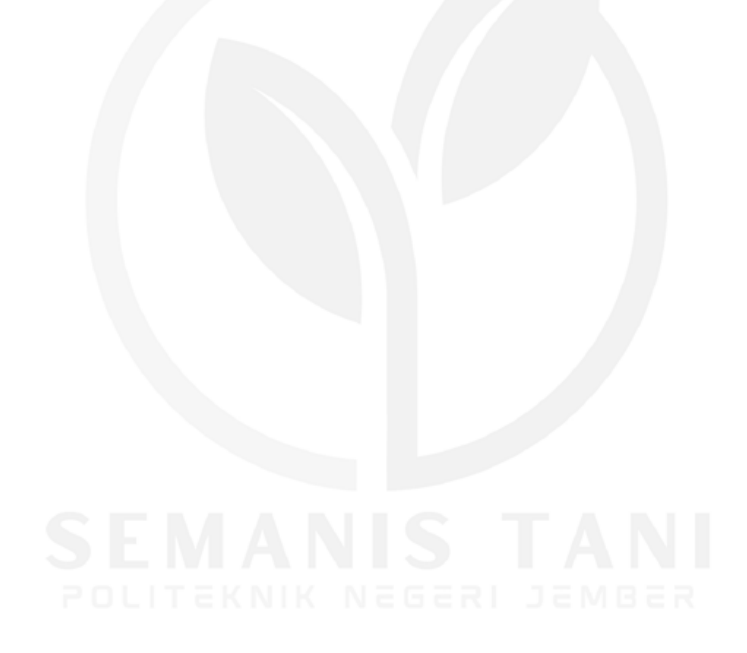

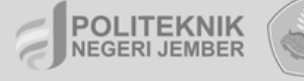

Seminar Nasional Online dan Bimbingan Teknis Pertanian " Transformasi Pertanian Digital dalam Mendukung Ketahanan Pangan dan Masa Depan yang Berkelanjutan"

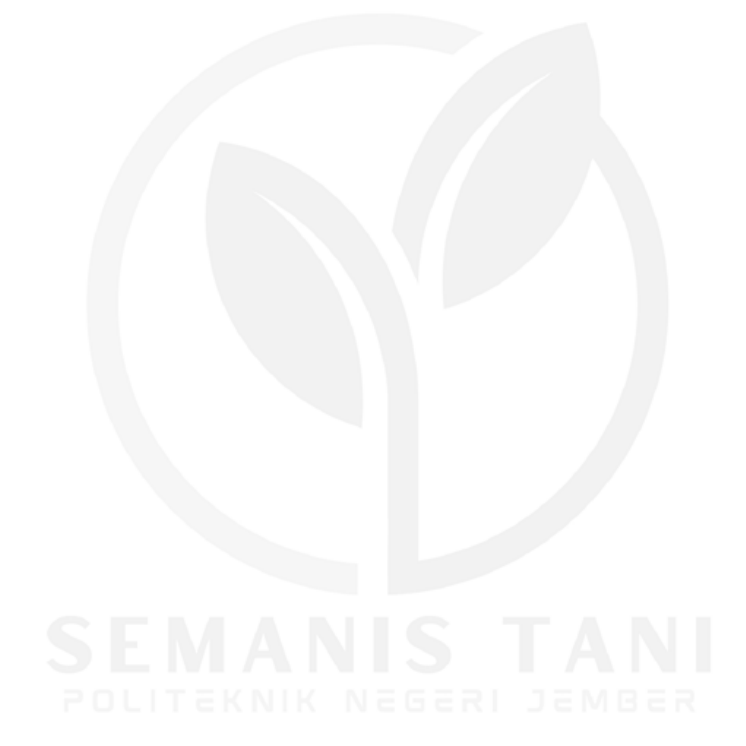

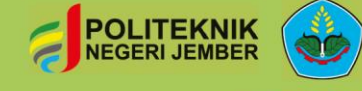

Seminar Nasional Online dan Bimbingan Teknis Pertanian " Transformasi Pertanian Digital dalam Mendukung Ketahanan Pangan dan Masa Depan yang Berkelanjutan"

## MEMBUAT AKUN PEMS POLIJE

SEMANIS TAN

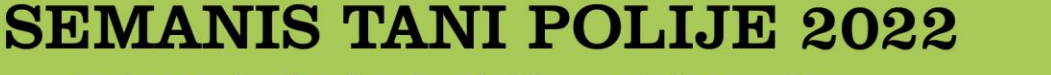

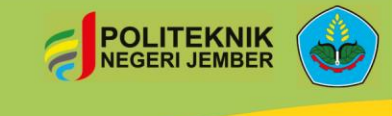

Seminar Nasional Online dan Bimbingan Teknis Pertanian " Transformasi Pertanian Digital dalam Mendukung Ketahanan Pangan dan Masa Depan yang Berkelanjutan"

Berikut ini merupakan tahapan pembuatan akun pada pems (polije management event system).

 Kunjungi website conference.polije.ac.id, dan klik tahun 2022 pada event SEMANIS TANI (Seminar Nasional Online dan Bimbingan Teknis Pertanian), sesuai lingkaran merah seperti pada gambar di bawah ini.

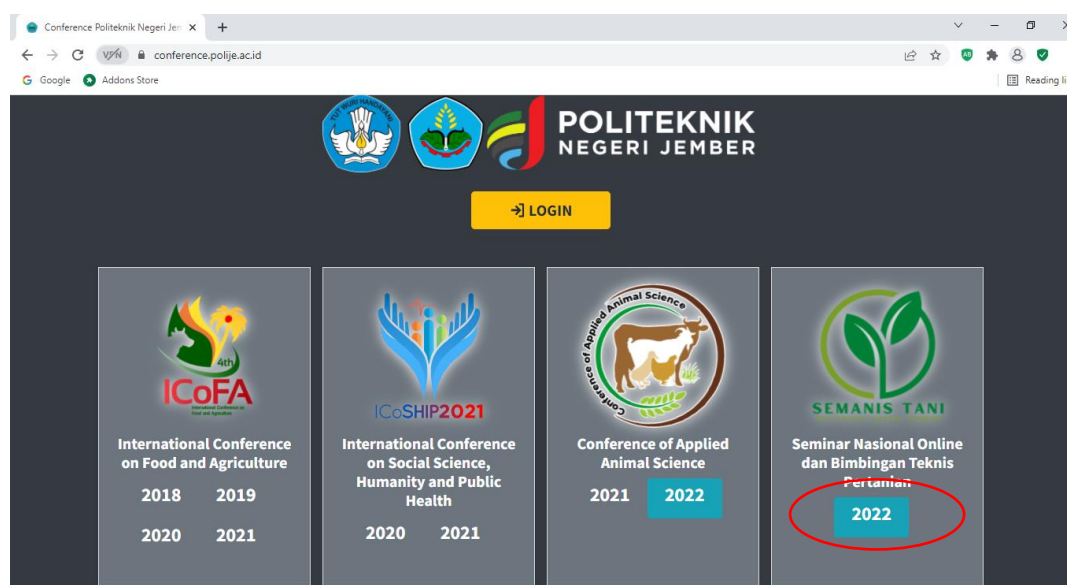

2. Pilih Login pada bagian kanan atas (sesuai lingkaran merah) seperti pada gambar di bawah ini,

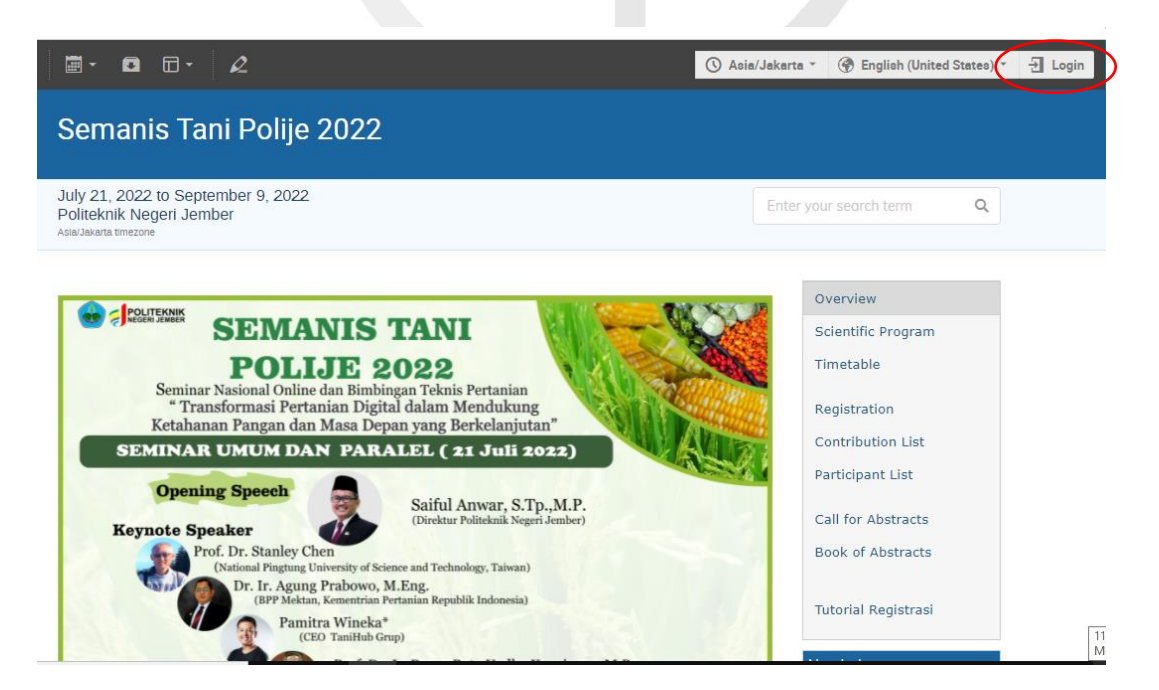

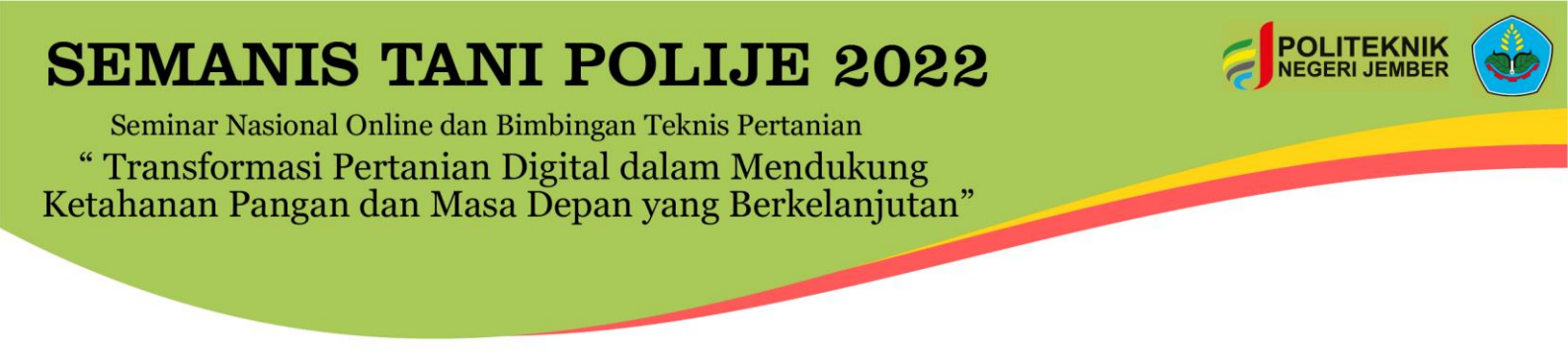

3. Pada tampilan ini, Pilih Create one here (sesuai lingkaran merah) seperti gambar di bawah ini.

| 4           | × +               |              |              |                          |                       |                                                          |
|-------------|-------------------|--------------|--------------|--------------------------|-----------------------|----------------------------------------------------------|
| n 🖬 pe      | ms.polije.ac.id/l | ogin/?next=% | 2Fevent%2F5% | S2F                      |                       |                                                          |
| Idons Store |                   |              |              |                          |                       |                                                          |
|             |                   |              |              |                          |                       |                                                          |
|             |                   |              |              |                          |                       |                                                          |
|             |                   |              |              |                          |                       |                                                          |
|             |                   |              |              |                          |                       |                                                          |
|             |                   |              |              |                          |                       |                                                          |
|             |                   |              |              |                          |                       |                                                          |
|             |                   |              |              |                          |                       |                                                          |
|             |                   |              |              |                          |                       |                                                          |
|             |                   |              |              | 16                       | DE                    | MS                                                       |
|             |                   |              |              | ° 🎯                      | Polije Event          | Management System                                        |
|             |                   |              |              | ()<br>()                 | Polije Event          | Management System                                        |
|             |                   |              |              |                          | P E Polije Event      | Management System                                        |
|             |                   |              |              | ramadhan                 | Polije Event          | Management System                                        |
|             |                   |              |              | ramadhan                 | Polije Event          | Management System                                        |
|             |                   |              |              | ramadhan                 | Polije Event          | Management System                                        |
|             |                   |              |              | ramadhan                 | Login                 | Management System                                        |
|             |                   |              |              | ramadhan                 | Login                 | Management System Forgot my password yet, you can create |
|             |                   |              |              | ramadhan<br>If you do no | Login<br>Detrie Event | Management System                                        |
|             |                   |              |              | ramadhan<br>If you do ne | Login                 | Management System Forgot my password yet, you can reate  |

4. Masukkan alamat email bapak dan ibu (sesuai lingkaran merah) pada kolom email address. Langkah selanjutnya adalah klik "send me a verification email".

| je Event Management System 🗙 🕂                        |                         | v –                                             |
|-------------------------------------------------------|-------------------------|-------------------------------------------------|
| C vm ems.polije.ac.id/register/?next=%2Fevent%2F5%    | 62F                     | 🖻 🛧 🧶 🏚                                         |
| jle 🔕 Addons Store                                    |                         |                                                 |
|                                                       | () Asia                 | a/Jakarta 👻 🛞 English (United States) 🎽 🛃 Login |
| Putje Evert Management System                         |                         |                                                 |
| Home Create event - Room booking                      |                         |                                                 |
| Create a new account                                  |                         |                                                 |
| To create a new account, you first need to verify you | r email address.        |                                                 |
| Email address *                                       |                         |                                                 |
| Cancel Send                                           | me a verification email |                                                 |
|                                                       |                         |                                                 |
|                                                       |                         |                                                 |
|                                                       |                         |                                                 |
|                                                       |                         |                                                 |
|                                                       |                         |                                                 |
|                                                       |                         |                                                 |
|                                                       |                         |                                                 |
|                                                       | Help   Contact          | Powered by Indico v3.1                          |
|                                                       |                         |                                                 |
|                                                       |                         |                                                 |
|                                                       |                         |                                                 |
|                                                       |                         | https://pems.polije.ac.id/eve                   |
|                                                       |                         |                                                 |

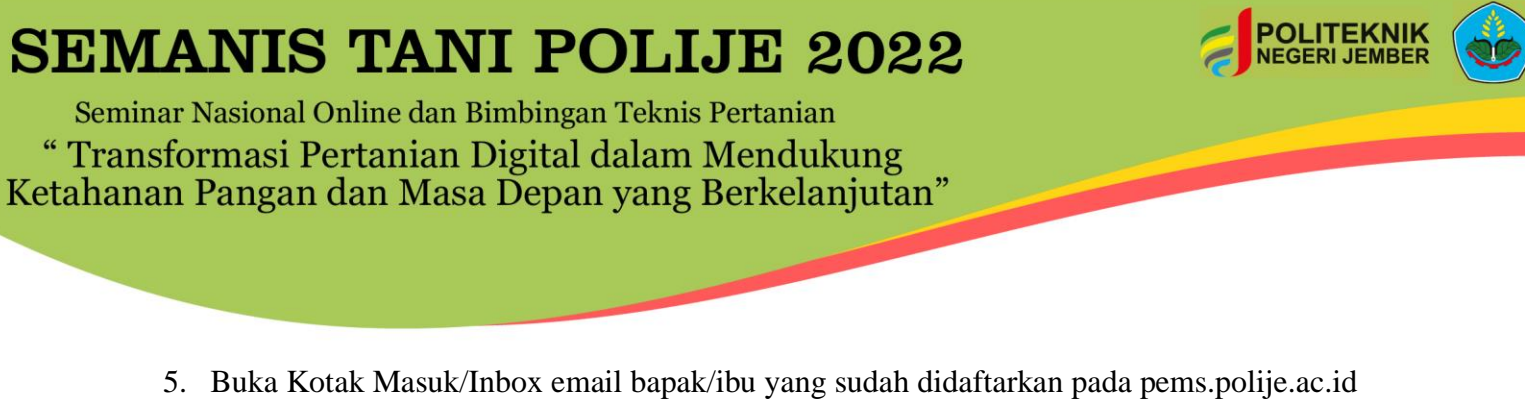

5. Buka Kotak Masuk/Inbox email bapak/ibu yang sudah didaftarkan pada pems.polije.ac.id sebelumnya. Pada kotak masuk akan ada notifikasi dari sistem pems.polije.ac.id. Lanjutkan registrasi dengan klik tanda merah seperti pada gambar dibawah.

| M Kota | k Masuk (101) - ramadhanta 🗙 M [Indico] Verify your email - ramac 🗙 🕂                                                                                                 |                           | $\sim$ | -   | - |
|--------|----------------------------------------------------------------------------------------------------|---------------------------|--------|-----|---|
| com/ma | il/u/3/#inbox/FMfcgzGmvpGDrzbQmZphhHgpmrMNBFdD                                                                                                    | Ē                         | ☆ .    | 9 1 | 8 |
|        |                                                                                                    |                           |        |     | ≣ |
| ۹      | Telusuri email 포                                                                                                    |                           | 0      | ¢   | : |
| ÷      | <b>D 9 Î   © 0 %   D =</b> :                                                                                                    | 1 da                      | ri 180 | <   | > |
|        | [Indico] Verify your email 🔉 Kotak Masuk x                                                                                                    |                           |        | ē   | Ø |
| 6      | pems@polije.ac.id<br>kepada saya →                                                                                                    | 12.08 (0 menit yang lalu) | ☆      | •   | : |
|        | Dear user,<br>You started the Indico profile creation process. To continue, you need to verify<br>that <u>ramadhantaufika@gmail.com</u> is indeed your email address. |                           |        |     |   |
|        | Please click the following link to continue the registration process:                                                                                                 |                           |        |     |   |
| <      | https://pems.polije.ac.id/register/?token=InJhbWFkaGFudGF1ZmlrYUBnbWFpbC5jb20i.YIO3zA.krHk0eoZxl8n1_                                                                  | 44X50J-MW2F24             | >      |     |   |
|        | -<br>Indico :: Email Notifier<br>https://pems.polije.ac.id/                                                                                                    |                           |        |     |   |

6. Pada tahap ini, isi sesuai dengan identitas bapak/ ibu. Hindari penggunaan kata/unsur kata yang sama antara username dan password. Penggunaan kata/ unsur kata yang sama antara username dan password akan ditolak oleh sistem. Apabila sudah terisi klik "Create my indico profile" (sesuai lingkaran merah).

|              |                                                         |                                               | 🔇 Asla/Jakarta * | 💮 English (United States) 👻 | 권 Login |
|--------------|---------------------------------------------------------|-----------------------------------------------|------------------|-----------------------------|---------|
| 9            | PEMS<br>Rollyn Event Management System                  |                                               |                  |                             |         |
| lome         | Create event + Room booking                             |                                               |                  |                             |         |
|              | Create a new account                                    |                                               |                  |                             |         |
|              | $\checkmark$ You have successfully validated your email | address and can now proceed with the registra | tion.            |                             |         |
|              | User information                                        |                                               |                  |                             |         |
|              | Email address ramadhantaufika@gmail.co                  | mc                                            |                  |                             |         |
|              | First name *                                            |                                               |                  |                             |         |
| /            | Family name *                                           |                                               |                  |                             |         |
|              | Affiliation                                             |                                               | $\backslash$     |                             |         |
|              | Login details                                           |                                               |                  |                             |         |
|              | Username *                                              |                                               |                  |                             |         |
| $\backslash$ | Password *                                              |                                               |                  |                             |         |
|              | Confirm password *                                      |                                               |                  |                             |         |
|              | Cancel Create my in                                     | ndico profile                                 |                  |                             |         |
|              |                                                         | -                                             |                  |                             |         |

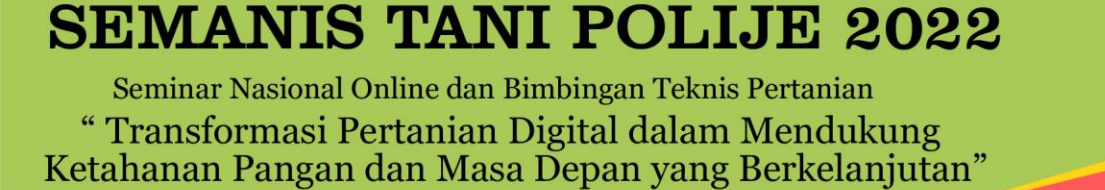

 Apabila bapak/ibu berhasil terdaftar pada akun pems.polijeac.id dapat dilihat pada pojok kanan atas. Pada bagian tersebut akan muncul nama sesuai dengan nama yang bapak/ibu daftarkan.

| • • | □ □ □ - 2                                                                                                    |                               | 💮 Public -                                                   | 🔇 Asla/Jakarta *                                                                                                    | 💄 R. Tautika 🔹 |
|-----|----------------------------------------------------------------------------------------------------|-------------------------------|--------------------------------------------------------------|----------------------------------------------------------------------------------------------------|----------------|
|     | Semanis Tani Polije 2022                                                                                                    |                               |                                                              |                                                                                                    |                |
|     | July 21, 2022 to September 9, 2022<br>Politeknik Negeri Jember<br>AcieJalara timezone                                                                                                    |                               | Enter your s                                                 | earch term (                                                                                                    | ۹              |
|     | $\checkmark$ You have successfully registered your Indico profile. Check your profil                                                                                                    | e for further details and set | tings.                                                       |                                                                                                    |                |
|     |                                                                                                    |                               | Ove                                                          | rview                                                                                                    |                |
|     | SEMANIS TANI<br>DOLLAR<br>SEMANIS TANI<br>Semana Sertanian Digital dalam Mendukung<br>Transformasi Pertanian Digital dalam Mendukung<br>Transformasi Pertanian Digital dalam Mendukung<br>Transformasi Pertanian Digital dalam Mendukung<br>Setahanan Pangan dan Masa Depan yang Berkelanjutari<br>SEMINAR UMUM DAN PARALEL (21 Juli 2022<br>Popening Speech<br>Keynote Speaker<br>Prof. Dr. Stanley Cher<br>Mender Merkensen Tertanan Republik Indonesi, Taiwan<br>Dr. P. Agen Parbowo, M.Eng.<br>(21 Mektan, Kemerina Vertanan Republik Indonesi)<br>Park (20 Tanihub Grup) | EP.<br>ber                    | Scie<br>Time<br>Regi<br>Coni<br>Part<br>Call<br>Bool<br>Tuto | ntific Program<br>etable<br>stration<br>tribution List<br>icipant List<br>for Abstracts<br>k of Abstracts<br>rial Registrasi |                |
|     | Prof. Dr. Ir. Bagus Putu Yudha Kurni<br>(Gara Besar Politeknik Negeri Jember)                                                                                                    | iawan,M.P.                    | Nara                                                         | hubung :                                                                                                    |                |
|     | Deadline Abstrak : 21 April 2022<br>Informasi Pembayaran : 28 April 2022                                                                                                    | Moderator                     | 0                                                            | semnas.jpp@polije.ac.ic<br>081259927424                                                                                      | 1              |
|     |                                                                                                    |                               |                                                              |                                                                                                    |                |

POLITEKNIK NEGERI JEMBER

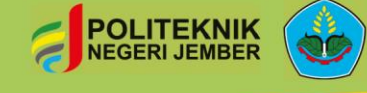

Seminar Nasional Online dan Bimbingan Teknis Pertanian " Transformasi Pertanian Digital dalam Mendukung Ketahanan Pangan dan Masa Depan yang Berkelanjutan"

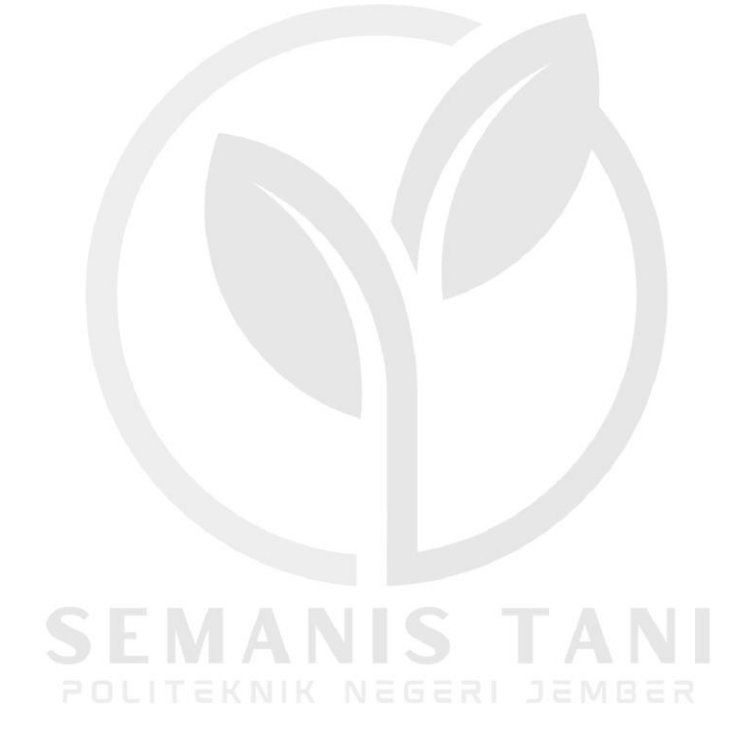

https://pems.polije.ac.id/event/5/ jur\_pp@polije.ac.id Jurusan Produksi Pertanian

6

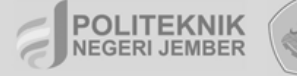

Seminar Nasional Online dan Bimbingan Teknis Pertanian " Transformasi Pertanian Digital dalam Mendukung Ketahanan Pangan dan Masa Depan yang Berkelanjutan"

## REGISTRASI SUBMIT ABSTRAK

SEMANIS TANI

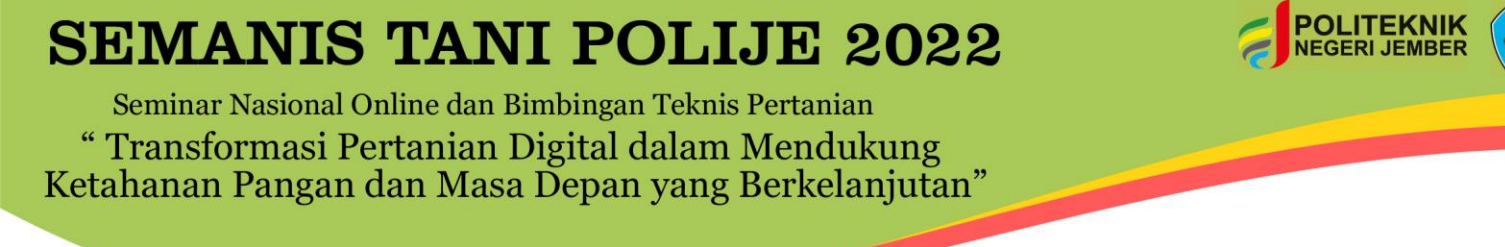

1. Kunjungi https://pems.polije.ac.id/ dan klik login.

| J Home - Polije Event Manageme: × +                                                                                                    |                                            |         |                                                       | -       | - |   |
|----------------------------------------------------------------------------------------------------|--------------------------------------------|---------|-------------------------------------------------------|---------|---|---|
| $\leftarrow$ $\rightarrow$ C O A https://pems.polije.ac.id                                                                              |                                            |         | ŝ                                                     | ⊘ ⊻     | C | ≡ |
| PEMS<br>Project Management Variant                                                                                                    |                                            | () Asia | /Jakarta 👻 💮 English (United Sta <mark>es) 👻</mark>   | ·귀 ogin |   |   |
| Home Create event - Room booking                                                                                                    |                                            |         |                                                       |         |   |   |
| Main categories                                                                                                    |                                            | ٩       | Create event - Ø Navigate                             | •       |   |   |
| Welcome to Polije Event Management System. The tool allows you to<br>symposiums and workshops. To start browsing, please select a categ | manage complex conferences,<br>gory below. |         | 🕫 News                                                | more    |   |   |
| International Conferences                                                                                                    | empty                                      |         | Video Tutorial - Now Available<br>Posted Mar 19, 2022 |         |   |   |
| Workshop and Symposium                                                                                                    | empty                                      |         | Semanis Tani Polije 2022<br>starts Jul 21, 2022       |         |   |   |
|                                                                                                    |                                            |         |                                                       |         |   | 1 |

2. Masukkan *username* dan *password* Anda, lalu klik *login*. Bila Anda belum memiliki akun, silakan klik '*create one here*', dan ikuti panduan untuk membuat akun.

| Indico × +                             |                                                                | - 8 ×         |
|----------------------------------------|----------------------------------------------------------------|---------------|
| $\leftarrow \  \  \rightarrow \  \  C$ |                                                                | \$<br>⊚ ± ⊚ ≡ |
|                                        |                                                                |               |
|                                        |                                                                |               |
|                                        |                                                                |               |
|                                        | -                                                              |               |
|                                        |                                                                |               |
|                                        | Polije Event Management System                                 |               |
|                                        | Unament                                                        |               |
|                                        | Deseward                                                       |               |
|                                        |                                                                |               |
|                                        | Forgot my password                                             |               |
|                                        | Login                                                          |               |
|                                        | If you do not have an account yet, you can create<br>one here. |               |
|                                        | < Back                                                         |               |

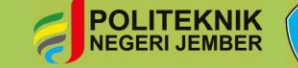

Seminar Nasional Online dan Bimbingan Teknis Pertanian " Transformasi Pertanian Digital dalam Mendukung Ketahanan Pangan dan Masa Depan yang Berkelanjutan"

3. Klik 'National Conferences'.

| ome - Polije Event Manage     | mer × +                                                                                      |                                                                |               |                                                       | -            | - |
|-------------------------------|----------------------------------------------------------------------------------------------|----------------------------------------------------------------|---------------|-------------------------------------------------------|--------------|---|
| $\rightarrow$ G               | https://pems.polije.ac.id                                                                    |                                                                |               | ☆                                                     | ⊚ ±          | C |
| PE Polije Event M             | M S<br>augument System                                                                       |                                                                |               | 🕜 Public 🔹 🕜 Asia/Jakarta 👻                           | 👤 P. Putri 👻 |   |
| Home Creat                    | e event 👻 Room booking My profile                                                            |                                                                |               |                                                       |              |   |
| Main cate                     | egories                                                                                      |                                                                | Q             | Create event - Ø Navigate                             |              |   |
| Welcome to Po<br>symposiums a | olije Event Management System. The tool allo<br>nd workshops. To start browsing, please sele | ws you to manage complex conferences,<br>act a category below. |               | 📢 News                                                | more         |   |
| Internationa                  | Conferences                                                                                  | empty                                                          | $\rightarrow$ | Video Tutorial - Now Available<br>Posted Mar 19, 2022 |              |   |
| National Co                   | nferences                                                                                    | 1 event                                                        |               | 🛛 Upcoming events                                     |              |   |
|                               | - 4 Q                                                                                        | omatu                                                          |               | Semanis Tani Polije 2022                              |              |   |

4. Klik 'Semanis Tani Polije 2022'.

| ← → C                                                                                          | ± ©              | = |
|------------------------------------------------------------------------------------------------|------------------|---|
| P E M S<br>Neb las Marganest Lyter                                                             | tri -            |   |
|                                                                                                |                  |   |
| Home Create event   Hoom booking My profile Home > National Conferences                        |                  |   |
| National Conferences Enteryour search term Q Create event • @ Navigate 🕈 Parent category 📰 👁 • | M                |   |
| July 2022<br>III Jul 21 - Sep 00 Semanis Tani Polije 2022                                      |                  |   |
| POLITEKNIK Help   Contact Powered by Inc                                                       | <b>lico</b> v3.1 |   |

5. Scroll ke bawah dan klik 'Submit new abstract'.

| Semanis Tani Polije 2022 (July 21, | < +                                                                                                    |                                                                                                    |     | ~     |   |
|------------------------------------|----------------------------------------------------------------------------------------------------|----------------------------------------------------------------------------------------------------|-----|-------|---|
| → C 🔒 pems.polije.ac               | id/event/5/                                                                                                    |                                                                                                    | 년 ☆ | 🔤 🗯 D | 3 |
|                                    |                                                                                                    |                                                                                                    |     |       |   |
| 0                                  | Starts Jul 21, 2022, 7:00 AM<br>Ends Sep 9, 2022, 4:00 PM<br>Asia/Jakarta                                                                                                    | Politeknik Negeri Jember<br>Ruang Auditorium Vokasi<br>JI. Mastrip Po. Box 164, Kab. Jember 68121<br>Go to map |     |       |   |
| M                                  | Dwi Rahmawati<br>Ramadhan Taufika                                                                                                    | PANDUAN PENYUSUNAN POSTER SEMANIS TANI     Demonstrate full paper.docx                                         |     |       |   |
| C                                  | SEMANIS TANI POLLJE 2022<br>Seminar Nasional Online dan Bimbingan Teknis Per<br>Diselenggarakan oleh Jurusan Produksi Pertanian F<br>Digital Dalam Mendukung Ketahanan Pangan dan N | tanian<br>Voliteknik Negeri Jember dengan tema "Transformasi Pertanian<br>Aasa Depan yang Berkelanjutan"       |     |       |   |
|                                    | The call for abstracts is open<br>You can submit an abstract for reviewing.                                                                                                    | Submit new abstract                                                                                            |     |       |   |
| 4                                  | Registration<br>Registration for this event is currently open.                                                                                                    | Register now 🔰                                                                                                 |     |       |   |

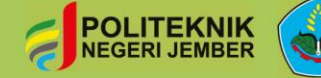

Seminar Nasional Online dan Bimbingan Teknis Pertanian " Transformasi Pertanian Digital dalam Mendukung Ketahanan Pangan dan Masa Depan yang Berkelanjutan"

- 6. Melakukan submit abstrak dengan mengisi :
  - a. Title : Gelar (Ny, Mr, Prof dll)
  - b. Content : Isi abtrak yang terdiri dari 250 kata
  - c. Even : Memilih salah satu dari (Oral Presentation-Daring, Oral Presentation- Luring, Poster-Daring, Poster-Luring).
  - d. Auhor : Klik "add to my self" untuk secara otomatis memasukkan data anda sebagai author/ (Klik tanda edit information untuk menambahkan data atau mengubah data). Anda juga dapat menambahakan nama lain dengan memasukkan nama secara otomatis melalui klik "enter manually" kemudian mengisi (Title, Family Name, First Name, Affiliation, Email, Address dan Telephone).

Pada bagian speaker, pilih salah satu saja nama yang dipilih sebagai speaker dengan klik pada tombol speaker (jika dipilih tulisan speaker menjadi berwarna biru muda)

|                           |                                                                                                    | 250 words I |
|---------------------------|----------------------------------------------------------------------------------------------------|-------------|
|                           | ↑ You can use Markdown and LaTeX math formulae.                                                                                 |             |
| Contribution type $\star$ | Oral Presentation - Daring                                                                                                    |             |
| Authors *                 | Ac hors<br>‡ Galuh, Dian<br>‡ Nirmala, Rizky<br>Co-<br>timere are no co-authors<br>12<br>Add myself<br>Search<br>Enter manually |             |
| Comments                  |                                                                                                    |             |
| Keywords *                | ŀ                                                                                                    |             |
| Scientific field *        | Choose the one that fits your paper's scientific field Submit Cancel                                                            |             |

- e. Keywords : Memasukkan kata kunci abstrak maksimal 5 kata.
- f. Scientific field :Memilih scope/ ruang lingkup manuskrip yang sesuai (Bioteknologi, Pemuliaan Tanaman dan Genetika, Teknologi Benih, Perlindungan Tanaman, Inovasi Prospektif Pertanian Masa Depan, Teknologi Panen & Pasca Panen, Ilmu Tanah & Nutrisi Tanaman , Reproduksi Tanaman dan Agribisnis.

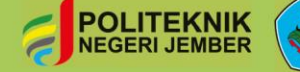

Seminar Nasional Online dan Bimbingan Teknis Pertanian " Transformasi Pertanian Digital dalam Mendukung Ketahanan Pangan dan Masa Depan yang Berkelanjutan"

g. Klik "Submit"

| y o m penapolijeacio/event/b) | abstracts/#submit-abstract                           | ् 🕑 🐨 🖬 🕷 🛪 🖬 😈 Paused                                 |
|-------------------------------|------------------------------------------------------|--------------------------------------------------------|
| Submit new abstract           | ×                                                    | 🚱 PAda - 🔘 Asis/Jakarta - 🔔 R. Normala -               |
| Tris •<br>Content •           | 1<br>8/1000 (EE CINA 0                               | The part work two                                      |
|                               | 1 sectors                                            | Oraniau<br>Sisterific Program<br>Timetable             |
| Contribution tone +           | The result of LaTeX meth formulae.                   | n Registration<br>Contribution List                    |
| Authors +                     | Adam Adam There are no authors Constrain             | d nov advacci<br>Call for Alatinos<br>Book of Alatinos |
|                               | 12 Add myself Search Enter manually                  | Tutorial Registrasi                                    |
| Commerts                      |                                                      | Naterology<br>To desared value<br>To desared value     |
| Keywords +                    | <i>B</i>                                             | 22 Ann Humegels 277.                                   |
| Scientific field +            | Noose the one the fits your paper's solentific field |                                                        |

7. Setelah tersubmit, tampilan status abstrak anda menjadi submitted

| ← → C | cts/                                                                                                    |                                                                                | ९ 🖻 🖈 🔤 🗭 🔳      | Paused : |
|-------|----------------------------------------------------------------------------------------------------|--------------------------------------------------------------------------------|------------------|----------|
| * ^   |                                                                                                    | 🚱 Public + 🔘 Asia/Jakarta + 🛓 R. Nirmala                                       | •                | A        |
|       | Semanis Tani Polije 2022                                                                                                    |                                                                                |                  |          |
|       | July 21, 2022 to September 9, 2022<br>Politeknik Negeri Jember<br>Asutalast treave                                                                                                    | Enter your search term Q                                                       |                  |          |
|       | ✓ Your abstract 'Optimasi Konsentrat Protein Biondo' has been successfully submitt<br>be notified by email with the submission details.                                                                                                    | d. It is registered with the number #15. You will                              |                  |          |
|       | Call for Abstracts                                                                                                    | Overview                                                                       |                  |          |
|       | Opening day Submission deadline                                                                                                    | Scientific Program<br>Timetable                                                |                  |          |
|       | Mar 1, 2022, 12:59 PM Apr 21, 2022, 11:59 PI                                                                                                    | Registration                                                                   |                  |          |
|       | The call for abstracts is open<br>You can submit an abstract for reviewing.                                                                                                    | Participant List                                                               |                  |          |
|       |                                                                                                    | Call for Abstracts                                                             |                  |          |
|       | My abstracts 🗄 2/2 🔎 Enter #id or sea                                                                                                    | th string 📴 Book of Abstracts                                                  |                  |          |
|       | 14. Optimasi Suksinilasi Konsentrat Protein Blondo Untuk Kemampuan Emulsinya<br>Olasa modine Apr 11, 2022.                                                                                                    | Tutorial Registrasi                                                            |                  |          |
|       | Mingra Kespa delem proses produksinya dibagi menjadi dua kategori utama, yaitu Refined, Bleached a<br>(RBD) dan Virgin Coconut OI (VCO), Menurut Marina et al (2009) manjalaskan pembagian tersebut ber<br>proses pembastan, jenis dan umut katego yang mempenganuh kualitas, pemengakan dan rasa. RSD m | Narahubung :<br>Narahubung :<br>searkan pada<br>ropakan minyak<br>081259927424 |                  |          |
|       | 15. Optimasi Konsentrat Protein Blondo<br>▲ Rozy Nimala postanini Negari Ja<br>Q Last modified: Apr 11, 2022.                                                                                                    | anni Nuraisyeh S.T.P.,                                                         |                  |          |
|       | Deta World Health Organization (WHO) menunjukkan bahwa Indonesia termasuk dalam 10 negara den                                                                                                    | an jumlah<br>Post-state                                                        | Activate Windows | -        |

8. Registrasi Anda telah selesai. Tautan Zoom dan informasi lainnya akan disampaikan lebih lanjut melalui email. Pastikan email yang Anda daftarkan

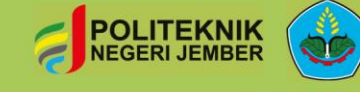

Seminar Nasional Online dan Bimbingan Teknis Pertanian " Transformasi Pertanian Digital dalam Mendukung Ketahanan Pangan dan Masa Depan yang Berkelanjutan"

berubah menjadi accepted

8. Setelah itu anda dapat menunggu "approval" dari panitia sampai status abtrak anda

| C pems.polije.ac.id/event/5/ | abstracts/                                                                                                    |                                                                                                    |                                                                                                    | Q | R | 7 |       | P P |
|------------------------------|----------------------------------------------------------------------------------------------------|----------------------------------------------------------------------------------------------------|----------------------------------------------------------------------------------------------------|---|---|---|-------|-----|
|                              |                                                                                                    |                                                                                                    |                                                                                                    |   |   |   | <br>_ |     |
|                              | July 21, 2022 to September 9, 2022<br>Politeknik Negeri Jember<br>Asudawa Irreane                                                                                                    |                                                                                                    | Enter your search term Q                                                                                                    |   |   |   |       |     |
|                              | Call for Abstracts                                                                                                    | Submission readine Aer 21, 2022, 11:59 PM Educationer Advancement (Educationer Advancement Advancement (Educationer Advancement Advancement Advancemen | Overview<br>Scientific Program<br>Timeable<br>Registration<br>Contribution List<br>Participant List<br>Califor Abstracts<br>My Contributions<br>Paper Per Ryselving<br>Tutorial Registrasi |   |   |   |       |     |
|                              | 15 Optimist Vioneentre Protein Blondo<br>A Rity Nimita Protein Blondo<br>Vione Constraint (North Constraint)<br>Classification (North Constraint)<br>American (North Health Constraint)<br>Caro Ning Alexandro (North Intervent diaria, Marury<br>science diartee mellion (DM) treaser diaria, Marury<br>science diartee mellion (DM) treaser diaria, Marury | and halfes, several to de nor. 1921 nerval en end<br>we honeini transañ aster 10 agus enge junte<br>e fereinin Diotes Anoldon (AD) 2020, Diotes<br>e handrich Romalium ever inte hen halfen                                                                                                    | Norsenubung :<br>Serinas popOpolje ac. Id<br>Cr 01.239827264<br>Cr Anni hazadysh 0.17P                                                                                                    |   |   |   |       |     |

9. Proses submit abstrak anda telah selesai. Informasi selanjutnya akan disampaikan lebih lanjut melalui email. Pastikan email yang anda daftarkan adalah alamat email yang benar.

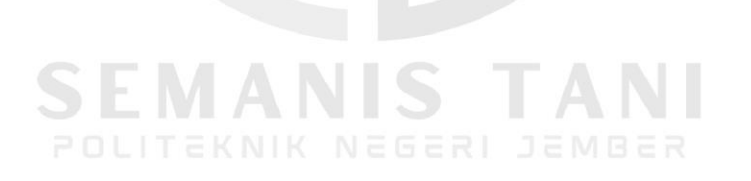

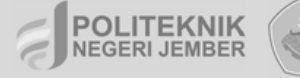

Seminar Nasional Online dan Bimbingan Teknis Pertanian " Transformasi Pertanian Digital dalam Mendukung Ketahanan Pangan dan Masa Depan yang Berkelanjutan"

## REGISTRASI BIMBINGAN TEKNIS SEMANIS TANI

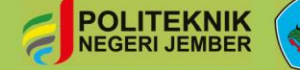

Seminar Nasional Online dan Bimbingan Teknis Pertanian " Transformasi Pertanian Digital dalam Mendukung Ketahanan Pangan dan Masa Depan yang Berkelanjutan"

1. Kunjungi https://pems.polije.ac.id/ dan klik login.

| $\leftarrow \   \rightarrow \   G$        | O A https://pems.polije.ac.id                                                                     |                                               |          | ☆ ♡                                             | * ©        | = |
|-------------------------------------------|---------------------------------------------------------------------------------------------------|-----------------------------------------------|----------|-------------------------------------------------|------------|---|
|                                           | S<br>Igaina                                                                                       |                                               | () Asia/ | /Jakarta 👻 🛞 English (United States) 👻 🕣        | Login      | Î |
| Home Create event                         | + Room booking                                                                                    |                                               |          |                                                 |            |   |
| Main catego                               | ries                                                                                              |                                               | Q        | Create event - Ø Navigate                       | þ +        |   |
| Welcome to Polije Ev<br>symposiums and wo | rent Management System. The tool allows you t<br>rkshops. To start browsing, please select a cate | o manage complex conferences,<br>igory below. |          | re® News mo<br>Video Tutorial - Now Available   | ore        |   |
| International Conf                        | erences                                                                                           | empty                                         |          | Posted Mar 19, 2022                             |            |   |
| National Conferen                         | ces                                                                                               | 1 event                                       |          | 🛛 Upcoming events                               |            |   |
| Workshop and Sy                           | mposium                                                                                           | empty                                         |          | Semanis Tani Polije 2022<br>starts Jul 21, 2022 |            |   |
|                                           |                                                                                                   |                                               |          |                                                 |            |   |
| POLITEKNIK<br>NEGERI JEMBER               |                                                                                                   | Help   Contact                                |          | Powered by In                                   | idico v3.1 |   |
| Han Daama aalla aa ladaata t              |                                                                                                   |                                               |          |                                                 |            |   |

2. Masukkan *username* dan *password* Anda, lalu klik *login*. Bila Anda belum memiliki akun, silakan klik '*create one here*', dan ikuti panduan untuk membuat akun.

| 🚺 Indico                                 | × +                                                            | _ 0 _ ×       |
|------------------------------------------|----------------------------------------------------------------|---------------|
| $\leftarrow \  \   \rightarrow \  \   G$ | A https://pems.polije.ac.id/login/                             | \$<br>⊚ ± ⊚ ≡ |
|                                          |                                                                |               |
|                                          |                                                                |               |
|                                          |                                                                |               |
|                                          |                                                                |               |
|                                          | PEMS                                                           |               |
|                                          | Police Excite Hologenetic System                               |               |
|                                          | Username                                                       |               |
|                                          | Password                                                       |               |
|                                          | Forgot my password                                             |               |
|                                          | Login                                                          |               |
|                                          | If you do not have an account yet, you can create<br>one here. |               |
|                                          | < Back                                                         |               |

3. Klik 'National Conferences'.

| lain categories                                                                                               |                                         | Q      | Create event • Ø Navigate 📰 @                                                                                                    |
|----------------------------------------------------------------------------------------------------|-----------------------------------------|--------|----------------------------------------------------------------------------------------------------|
| Velcome to Polije Event Management System. The tool allow                                                     | vs you to manage complex conferences,   |        | - News                                                                                                    |
| ymposiums and workshops. To start browsing, please selec                                                      | t a category below.                     |        | Video Tutorial - Now Available                                                                                                    |
| ymposiums and workshops. To start browsing, please selec<br>International Conferences                         | t a category below.<br>empty            |        | Video Tutorial - Now Available Posted Mar 19, 2022                                                                                                    |
| ymposiums and workshops. To start browsing, please selec<br>International Conferences<br>National Conferences | t a category below.<br>empty<br>1 event | →<br>→ | Image: News         mor           Video Tutorial - Now Available         Posted Mar 19, 2022           Image: Decomposition of the second second se |

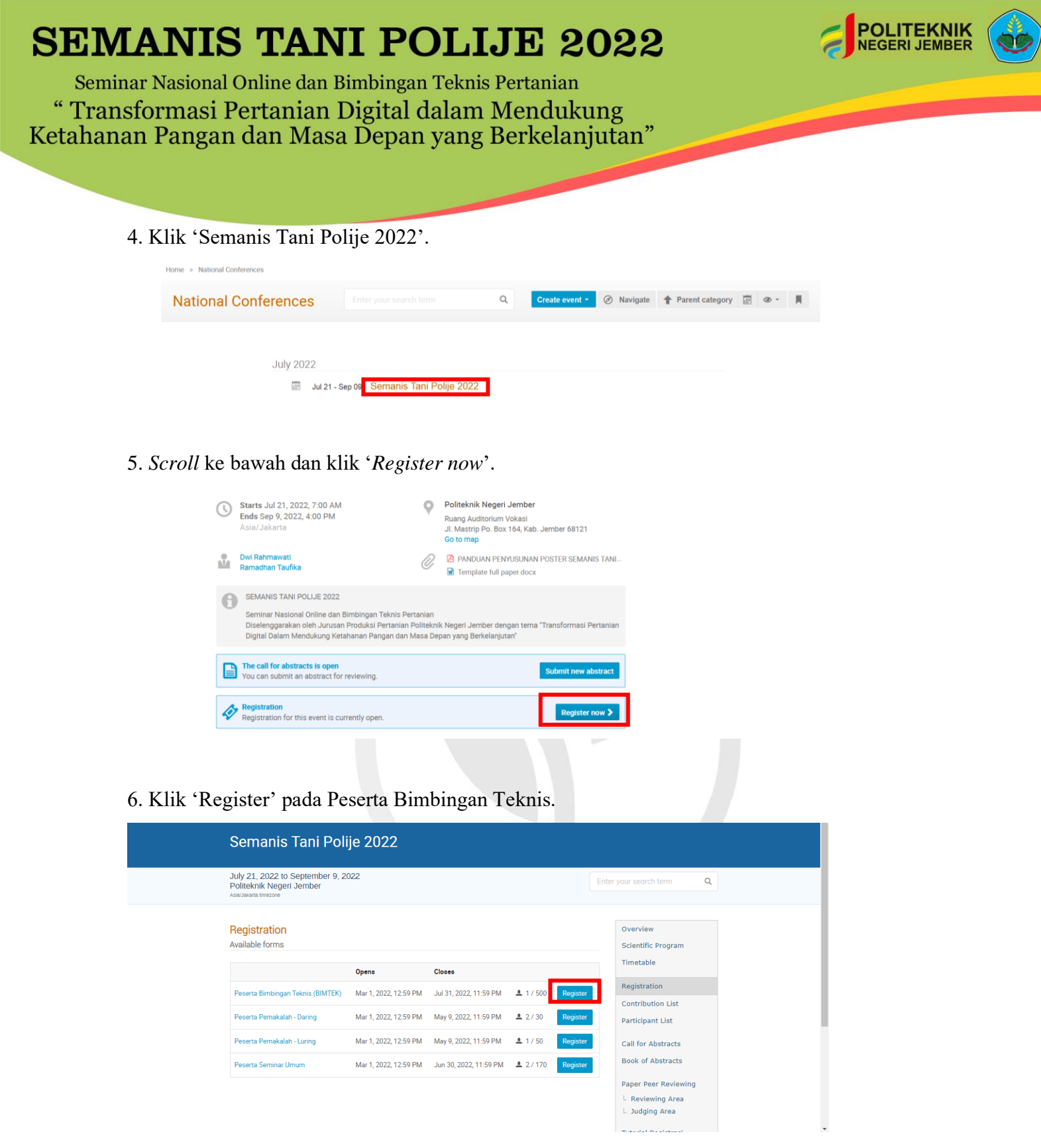

- 7. Mengisi personal data, akomodasi, dan bukti transfer
  - a. Isi data diri (nama depan, nama belakang, alamat email, instansi, dan nomor telepon),
  - b. Memilih akomoiasi (tanpa sertifikat / dengan e-sertifikat / print sertifikat), serta
  - c. Melakukan pembayaran dan upload bukti transfer (jika memilih e sertifikat dan print sertifikat) dan klik '*Register*'.

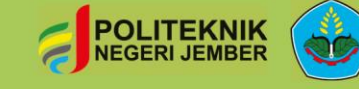

Seminar Nasional Online dan Bimbingan Teknis Pertanian " Transformasi Pertanian Digital dalam Mendukung Ketahanan Pangan dan Masa Depan yang Berkelanjutan"

> *''Jika memilih akomodasi dengan sertifikat maka akan muncul pemberitahuan verifikasi (3x24* jam) atas bukti baya yang diupload. Jika memilih akomodasi tanpa sertifikat (gratis) tidak perlu upload bukti pembayaran." Call for Abstracts Personal Data Book of Abstracts First Name \* Paper Peer Reviewing Last Name \* L Reviewing Area Email Address \* L. Judging Area Affiliation Phone Number \* (+41) 123 45 6789 Tutorial Registrasi Narahubung : Accomodations Semnas.jpp@polije.ac 8 081259927424 ○ Tanpa sertifikat - Gratis Certificate \* TANNI Nuraisyah S.T.P., E-Certificate - 25022 IDR
>  Print-Certificate - 35022 IDR ım termaouk ongkoo kir hubungi WA. 082139414041 - Irma Harlianingtyaa Payment Detail Kami hanya menerima pembayaran melalui transfer bank dan dapat dilakukan melalui ATM, Teller Bank, atau Inter Banking. Pastikan Anda membayar dengan tepat sesuai informasi dan upload bukti pembayaran anda di bawah ini Biaya pendaftaran : Transfer sesuai pilihan akomo odasi anda Bank : Bank Rakyat Indonesia (BRI) Nama : BPN 131 Politeknik Negeri Jembe No. Rekening : 0021.01.002411.30.0 Upload file Pilih File Tldak ada file yang dipilih Unggah bukti pembayaran (jpeg. jpg. png. pdf) (All the fields marked with \* are mandatory) Register

8. Registrasi peserta bimbingan teknis dinyatakan berhasil akan muncul

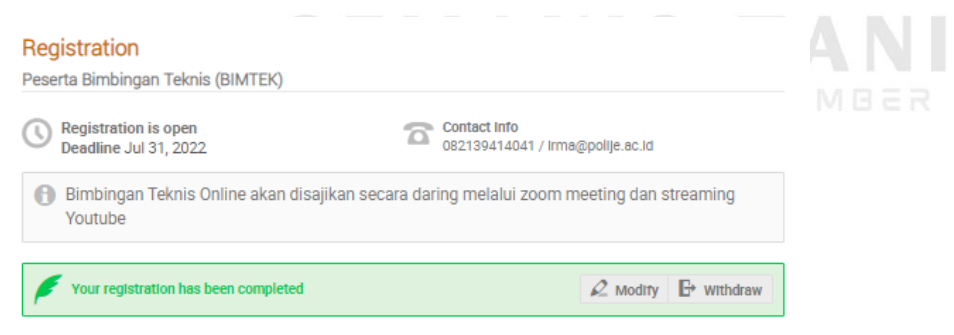

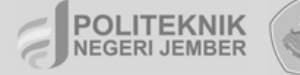

Seminar Nasional Online dan Bimbingan Teknis Pertanian " Transformasi Pertanian Digital dalam Mendukung Ketahanan Pangan dan Masa Depan yang Berkelanjutan"

## REGISTRASI PEMAKALAH DARING SEMANS TANI

Seminar Nasional Online dan Bimbingan Teknis Pertanian " Transformasi Pertanian Digital dalam Mendukung Ketahanan Pangan dan Masa Depan yang Berkelanjutan"

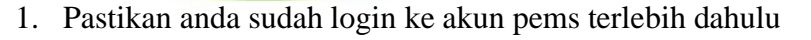

| WhatsApp × M Kotak Masuk (1.550) - a                                                                                                    | abdurrah 🗶 🛛 😁 Politeknik Negeri Jemł                                                                                                    |                                                                                                    |                                                                                                    |                                                                                                    |                                                                                                    |
|----------------------------------------------------------------------------------------------------|----------------------------------------------------------------------------------------------------|----------------------------------------------------------------------------------------------------|----------------------------------------------------------------------------------------------------|----------------------------------------------------------------------------------------------------|----------------------------------------------------------------------------------------------------|
| → C là https://pems.polije                                                                                                    | e.ac.id                                                                                                    |                                                                                                    | ☆ Q                                                                                                    | 🕻 Cari                                                                                                    | S III 🔤 📀 🔶                                                                                                    |
|                                                                                                    |                                                                                                    |                                                                                                    |                                                                                                    | 🚱 Public -                                                                                                | 🕚 Asia/Jakarta 👻 🔔 A. Salim 👻                                                                                                    |
| Polje Event Management System                                                                                                    |                                                                                                    |                                                                                                    |                                                                                                    |                                                                                                    | Abdurrahman Salim                                                                                                    |
| Home Create event - Room bo                                                                                                    | oking My profile                                                                                                    |                                                                                                    |                                                                                                    |                                                                                                    | My profile                                                                                                    |
| Main categories                                                                                                    |                                                                                                    |                                                                                                    |                                                                                                    | Q reate eve                                                                                               | My preferences<br>My language (English (United States)) 🔻                                                                                                    |
| Main categories                                                                                                    |                                                                                                    |                                                                                                    |                                                                                                    |                                                                                                    | Logout                                                                                                    |
| Welcome to Polije Event Manageme                                                                                                    | ent System. The tool allows you to                                                                                                    | o manage complex conferenc                                                                                               | es,                                                                                                    |                                                                                                    |                                                                                                    |
| symposiums and workshops. To sta                                                                                                    | art browsing, please select a cate                                                                                                    | egory below.                                                                                                    |                                                                                                    | Video Tuto                                                                                                | rial - Now Available                                                                                                    |
| International Conferences                                                                                                    |                                                                                                    | empt                                                                                                    | y 🔿                                                                                                    | Posted Mar 19                                                                                             | , 2022                                                                                                    |
| National Conferences                                                                                                    |                                                                                                    | 1 even                                                                                                    | t 🕪                                                                                                    | 🛈 Upc                                                                                                    | oming events                                                                                                    |
| Workshop and Symposium                                                                                                    |                                                                                                    | empt                                                                                                    | y 🕪                                                                                                    | Semanis Ta<br>starts Jul 21, 2                                                                            | ani Polije 2022<br>2022                                                                                                    |
|                                                                                                    |                                                                                                    |                                                                                                    |                                                                                                    |                                                                                                    |                                                                                                    |
|                                                                                                    |                                                                                                    | Help   Contact                                                                                                    |                                                                                                    |                                                                                                    | Powered by Indico v3.1                                                                                                    |
|                                                                                                    |                                                                                                    |                                                                                                    |                                                                                                    |                                                                                                    | 9:01 AM                                                                                                    |
|                                                                                                    |                                                                                                    |                                                                                                    |                                                                                                    |                                                                                                    |                                                                                                    |
| Kemudian klik <b>Nationa</b>                                                                                                    | al Conferences                                                                                                    |                                                                                                    |                                                                                                    |                                                                                                    | C 27°C Cerah ∧ ⊡ 🔳 Ф) // 4/12/2022                                                                                                    |
| ✓ Type here to search         Kemudian klik Nation:         WhatsApp       ×         M Kotak Masuk (1.550) - a         →       C         Q       Q         A https://pame.poliii                                                                                                    | al Conferences                                                                                                    | per - Port X 💽 Home - Polije Eve                                                                                         | nt Managemei<br>∽2 Q                                                                                                    | × +                                                                                                    | C 27°C Cerah ∧ O III (4/12/2022) - O                                                                                                    |
| ✓ Type here to search         Kemudian klik Nation:         WhatsApp       ×         ✓ C       ○       △         https://pems.polije                                                                                                    | al Conferences                                                                                                    | ner - Port. X 💽 Home - Polije Eve                                                                                        | nt Managemer<br>☆ Q                                                                                                    | X +<br>L Cari                                                                                             | C 27°C Cerah ∧ O ■  Q =  Q = <p< td=""></p<>                                                                                                    |
| ✓ Type here to search         Kemudian klik Nation:         WhatsApp       ×       M Kotak Masuk (1.550) - a         →       C       C       A https://pems.polije                                                                                                    | al Conferences                                                                                                    | ber - Port X 💽 Home - Polije Eve                                                                                         | nt Manageme<br>☆ Q                                                                                                    | × +<br>& Cari                                                                                             | C 27°C Cerah ∧ ⊡ ■  □ 4/12/2022 □ □ </td                                                                                                    |
| ✓ Type here to search         Kemudian klik Nation:         WhatsApp       ×       M Kotak Masuk (1.550 - 4         →       C       C       A https://pems.polije         Image: Create event →       Room boo                                                                                                    | ebdurrah X Politeknik Negeri Jemt                                                                                                    | per - Port X 💽 Home - Polije Eve                                                                                         | nt Manageme                                                                                                    | X +<br>& Cari<br>@ Public -                                                                               | <ul> <li>27°C Cerah A D III Q A A/12/2022</li> <li>- O</li> <li>III A G A/12/2022</li> <li>Abdurrahman Salim<br/>abdurrahman.salim@polije.ac.id</li> <li>My profile</li> </ul>                                                                                                    |
| ✓ Type here to search         Kemudian klik Nation:         WhatsApp       ×       M Kotak Masuk (1.550) - 4         →       C                                                                                                    | Image: style="text-align: center;">Image: style="text-align: center;">Image: style="text-align: center;"/>Image: style="text-align: center;"/>Im | ber - Port X I Home - Polije Eve                                                                                         | nt Manageme                                                                                                    | × +<br>L Cari                                                                                             | <ul> <li>27°C Cerah A D III Q &amp; A 4/12/2022</li> <li>- O</li> <li>- O</li></ul>           |
| ✓ Type here to search         Kemudian klik Nation:         WhatsApp       ×       M Kotak Masuk (1.550 - 4         →       C       @       A https://pems.poliji         ✓       C       @       A https://pems.poliji         Home       Create event →       Room boo         Main categories       Main categories                                                                                                    | Image: style="text-align: center;">Image: style="text-align: center;">Image: style="text-align: center;"/>Image: style="text-align: center;"/>I | per - Port X I Home - Polije Eve                                                                                         | nt Manageme                                                                                                    | X +<br>& Cari<br>Public •<br>Create even                                                                  | <ul> <li>27°C Cerah A P P P 4 A A/12/2022</li> <li>- P</li> <li>- P</li> <l< td=""></l<></ul> |
| ✓ Type here to search         Kemudian klik Nation:         WhatsApp       ×         ✓ C <ul> <li>A https://pems.poliju</li> <li>Weite event ◆</li> <li>Room boo</li> <li>Main categories</li> <li>Welcome to Polije Event Manageme</li> </ul>                                                                                                    | Image: state of the state of the state o | eer - Port × I Home - Polije Eve                                                                                         | nt Manageme                                                                                                    | × +<br>< Cari <p>Public •</p>                                                                             | <ul> <li>27°C Cersh A I III III A A/12/2022</li> <li>27°C Cersh A IIII III A A/12/2022</li> <li>IIII III IIII IIII IIIIIIIIIIIIIIIIII</li></ul>                                                                                                    |
| ✓ Type here to search         Kemudian klik Nation:         WhatsApp       ×       M Kotak Masuk (1.550 - 1         →       C       @       A https://pems.polijit         ✓       C       @       A https://pems.polijit         ✓       C       @       A https://pems.polijit         Home       Create event ▼       Room box         Main categories       Welcome to Polije Event Manageme symposiums and workshops. To star                                                                                                    | Image: Second second second               | er - Port X I Home - Polije Eve<br>Enter your search term<br>o manage complex conference<br>egory below.                 | nt Manageme                                                                                                    | × +<br>Cari     Public •                                                                                  | <ul> <li>27°C Cerah A P P A A A A A A A A A A A A A A A A</li></ul>                                                                                                    |
| ✓ Type here to search         Kemudian klik Nation:         WhatsApp       ×       M Kotak Masuk (1.550) - 1         →       C       @       A https://pems.poliju         ✓       C       @       A https://pems.poliju         ✓       C       @       C teste event ◆       Room boo         Hame       Create event ◆       Room boo         Welcome to Polije Event Manageme symposiums and workshops. To state       International Conferences                                                                                                    | Image: select a cate         Image: select a cate         abdurrah: X         Image: select a cate                                                                                                    | eer - Port X I Home - Polije Eve<br>Enter your search term<br>o manage complex conference<br>egory below.                | nt Manageme                                                                                                    | × +<br>< Cari      Public •      Create eve      Video Tuto Posted Mar 15                                 | <ul> <li>27°C Cersh          <ul> <li>Q III Q</li></ul></li></ul>                                                                                                    |
| ✓ Type here to search         Kemudian klik Nation:         WhatsApp       ×       M Kotak Masuk (1.55) - 1         →       C       @       A https://pems.poliji         →       C       @       A https://pems.poliji         WhatsApp       C reate event •       Room box         Home       Create event •       Room box         Main categories       Welcome to Polije Event Manageme symposiums and workshops. To state         International Conferences       National Conferences                                                                                                    | Image: second second               | eer - Port X I Home - Polije Eve<br>Enter your search term<br>o manage complex conference<br>egory below.                | nt Managemen                                                                                                    | × +<br>Cari  Public •  Create eve  Video Tuto Posted Mar 15                                               | 27°C Cerah      Q      Q      Addurrahman Salim<br>abdurrahman Salim<br>abdurrahman Salim<br>polije ac.id<br>My profile<br>My profile<br>My profile<br>My profile<br>My profile<br>My profile<br>My profile<br>My profile<br>My profile<br>My profile<br>My profile<br>My profile<br>My anguage (English (United States)) •<br>Logout                                                                                                    |
| ✓ Type here to search         Kemudian klik Nation:         WhatsApp       ×       M Kotak Masuk (1.550) - 4         →       C       @       A https://pems.polije         →       C       @       A https://pems.polije         Home       Create event →       Room boo         Main categories       Welcome to Polije Event Manageme symposiums and workshops. To state         International Conferences       National Conferences         Workshop and Symposium       Workshop and Symposium                                                                                                    | Image: second second               | er - Port X I Home - Polije Eve<br>Enter your search term<br>o manage complex conference<br>egory below.<br>empt         | nt Manageme<br>ightarrow  ightarrow  ightarr | × +<br>& Cari<br>Public •<br>Create even<br>Video Tuto<br>Posted Mar 15<br>Semanis Tr<br>starts Jul 21, 1 | 27°C Cerah<br>Q III Q iii 4/12/2022          -       Q         -       Q         III Q       Q         -       Q         -                                                                                                    |
| ✓       Iype here to search         WhatsApp       ×       M kotak Masuk (1.550) - 4         →       C       Image: Create event < Room too                                                                                                    | Image: select a cate         abdurrah: X       Image: Politeknik Negeri Jemit         e.acid         oking       My profile         ent System. The tool allows you to         ent browsing, please select a cate                                                                                                    | eer - Port X I Home - Polije Eve<br>Enter your search term<br>o manage complex conference<br>egory below.<br>empt        | nt Manageme<br>ightarrow  ightarrow  ightarr | × +<br>Cari<br>Public -<br>Creato eve<br>Video Tuto<br>Posted Mar 15<br>Semanis Tr<br>starts Jul 21, 3    | 27°C Cerah A Q I Q A A A A A A A A A A A A A A A A                                                                                                    |
| ✓       Iype here to search         WhatsApp       ×       M Kotak Masuk (1.55) - 4         →       C       Image: Constraint of the search         WhatsApp       ×       M Kotak Masuk (1.55) - 4         →       C       Image: Constraint of the search         WhatsApp       ×       M Kotak Masuk (1.55) - 4         →       C       Image: Constraint of the search         Window       Image: Constraint of the search       Room boo         Main categories       Welcome to Polije Event Managemene symposiums and workshops. To state         International Conferences       National Conferences         Warkshop and Symposium       Workshop and Symposium | Image: select a cate         abdurrah: X       Image: Politeknik Negeri Jemit         abdurrah: X       Image: Politeknik Negeri Jemit         abdurrah: X       I                                                                                                    | er - Port X I Home - Polije Eve<br>Enter your search term<br>o manage complex conference<br>gory below.<br>empt          | nt Manageme<br>ightarrow  ightarrow  ightarr | x +<br>& Cari<br>Public •<br>Create even<br>Video Tuto<br>Posted Mar 15<br>Semanis Tr<br>starts Jul 21, 3 | 27°C Cersh      Q      Q      A      4/12/2022                                                                                                    |
| ✓ Type here to search         Kemudian klik Nation:         WhatsApp       ×       M Kotak Masuk (1.55) - 1         →       C       Image: Comparison of the search         WhatsApp       ×       M Kotak Masuk (1.55) - 1         →       C       Image: Comparison of the search         Image: Comparison of the search       Image: Comparison of the search         Main categories       Mational Conferences         National Conferences       Norkshop and Symposium                                                                                                    | al Conferences abdurrah: X Politeknik Negeri Jemt e.acid oking My profile with System. The tool allows you to the try browsing, please select a cate                                                                                                    | ber - Port × I Home - Polije Eve<br>Enter your search term<br>o manage complex conference<br>gory below.<br>empt<br>empt | nt Managemen<br>$\Rightarrow$ Q<br>(<br>res,<br>y $\Rightarrow$                                                                                                    | × +<br>& Cari                                                                                             | C 27°C Cersh A Q I Q & A 4/12/2022                                                                                                    |

POLITEKNIK NEGERI JEMBER

Seminar Nasional Online dan Bimbingan Teknis Pertanian " Transformasi Pertanian Digital dalam Mendukung Ketahanan Pangan dan Masa Depan yang Berkelanjutan"

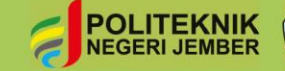

### 3. Kemudian Klik Semanis Tani Polije 2022

| (5) WhatsApp                                                                                                    | 🗙 🛛 M Kotak Masuk (1.550) - abdurrah 🗙 🛛 😠 Politeknik Negeri Jember - P                                                                                                    | orta × 🚺 National Conferences - Polije Ev × +                                                                |                                                                                                    | - o ×                                   |
|----------------------------------------------------------------------------------------------------|----------------------------------------------------------------------------------------------------|----------------------------------------------------------------------------------------------------|----------------------------------------------------------------------------------------------------|-----------------------------------------|
| $\leftarrow$ $\rightarrow$ C $\textcircled{a}$                                                                                                    | O A https://pems.polije.ac.id/category/2/                                                                                                    | 였 Q Cari                                                                                                    |                                                                                                    | III\                                    |
| <b>(</b>                                                                                                    | PEMS                                                                                                    | •                                                                                                    | Public 🔹 🕚 Asia/Jakarta ×                                                                                                    | 🔔 A. Selim 👻                            |
| Home                                                                                                    | Create event 👻 Room booking My profile                                                                                                    |                                                                                                    |                                                                                                    |                                         |
| Home » Na                                                                                                    | ational Conferences                                                                                                    |                                                                                                    |                                                                                                    |                                         |
| Natio                                                                                                    | Enter your search term                                                                                                    | Q Create event • Ø Naviga                                                                                    | te 1 Parent category                                                                                                    | ③ · ■                                   |
|                                                                                                    | July 2022                                                                                                    | 022                                                                                                    |                                                                                                    |                                         |
| POLIT<br>NEGERI<br>https://pems.polije.ac.id/event/5,                                                                                                    | EKNIK                                                                                                    | Help   Contact                                                                                               | Pe                                                                                                    | owered by Indico v3.1                   |
| Type here to s                                                                                                    | earch 🛱 📜 🍅 💶                                                                                                    |                                                                                                    | 💪 27°C Cerah 🗸                                                                                                    | C → C → C → C → C → C → C → C → C → C → |
| <ol> <li>Kemudia</li> <li>(5) WhatsApp</li> </ol>                                                                                                    | n akan muncul beranda seperti in<br>× M Kotak Masuk (1.550) - abdurral: × ● Politeknik Negeri Jember - P                                                                                                    | ni :<br>ort. × 💽 Semanis Tani Polije 2022 (July 21× +                                                        |                                                                                                    | - o ×                                   |
| < → C ŵ                                                                                                    | A https://pems.polije.ac.id/event/5/                                                                                                    | ☆ Q Cari                                                                                                    |                                                                                                    |                                         |
| * *                                                                                                    |                                                                                                    | -<br>1 🕥                                                                                                    | Public - 🕚 Asia/Jakarta -                                                                                                    | 🔔 A. Salim *                            |
|                                                                                                    | Semanis Tani Polije 2022                                                                                                    |                                                                                                    |                                                                                                    |                                         |
|                                                                                                    | July 21, 2022 to September 9, 2022<br>Politeknik Negeri Jember<br>AssoJavarta timezone                                                                                                    | Enter                                                                                                    | ryaur search term Q                                                                                                    |                                         |
|                                                                                                    | SEMENTING SEMENTING SEMENT | tanian<br>dukung<br>elanjutan"<br>Fuli 2022)<br>ar, S.Tp.,M.P.<br>mik kegeri Jember)<br>.Taiwan)<br>domesia) | Overview Scientific Program Timetable Registration Contribution List Participant List Call for Abstracts Book of Abstracts Paper Peer Reviewing |                                         |
| 1                                                                                                    | CEO TaniHub Grup)                                                                                                    |                                                                                                    | <ul> <li>Reviewing Area</li> <li>Judging Area</li> </ul>                                                                                        |                                         |
| THE PLAN AND A PLAN AND AND A PLAN AND AND A PLAN AND AND AND AND AND AND AND AND AND A | /registrations/                                                                                                    | Yudha Kurniawan,M.P.                                                                                         |                                                                                                    |                                         |

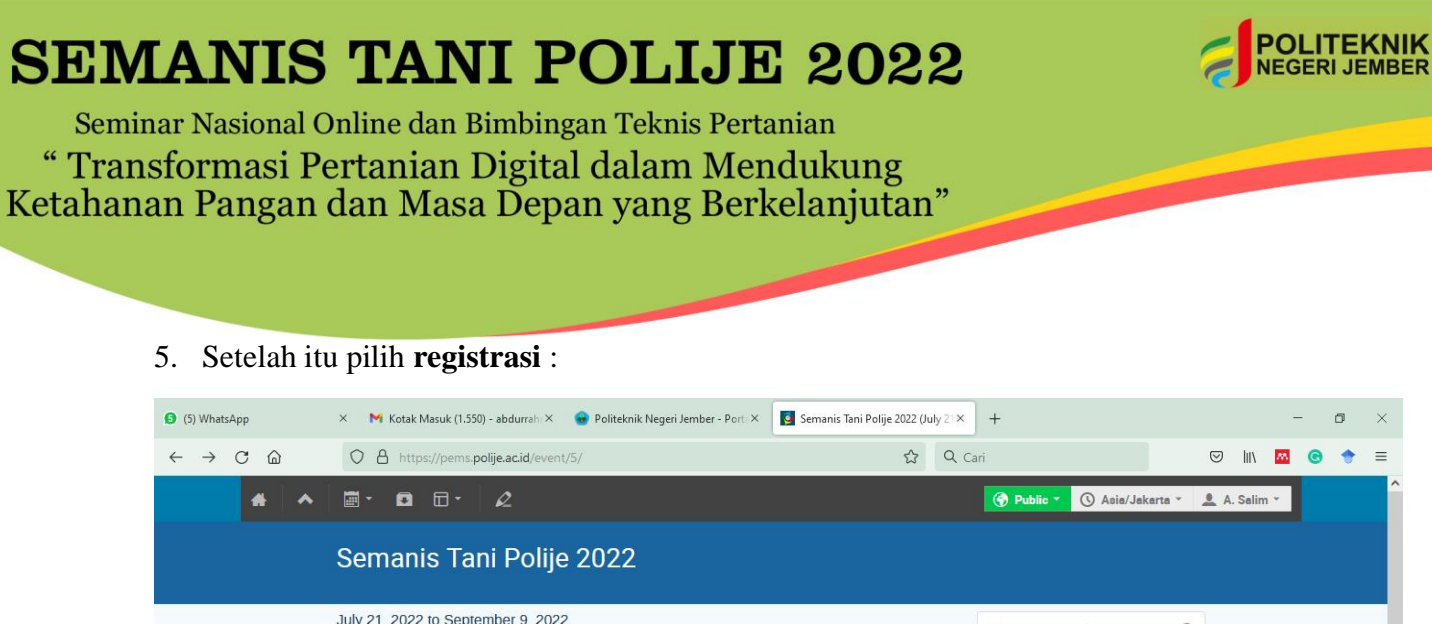

| (5) WhatsApp                       | 🗙 🛛 📉 Kotak Masuk (1.550) - abdurrahi X 🛛 😨 Politeknik Negeri Jember - Porti X                                                                | Semanis Tani Polije 2022 (July 21 ×              | +                                                                                                    |            | -                                   | ٥      | ×      |
|------------------------------------|----------------------------------------------------------------------------------------------------|--------------------------------------------------|----------------------------------------------------------------------------------------------------|------------|-------------------------------------|--------|--------|
| $\leftarrow \rightarrow C \square$ | O A https://pems.polije.ac.id/event/5/                                                                                                    | ☆ Q Cari                                         |                                                                                                    |            | <u> </u>                            | •      | =      |
| * *                                |                                                                                                    | I                                                | 😚 Public 👻 🕓 Asia/Jakarta 👻                                                                                                    | 🔔 A. Salir | m *                                 |        | Â      |
|                                    | Semanis Tani Polije 2022                                                                                                    |                                                  |                                                                                                    |            |                                     |        |        |
|                                    | July 21, 2022 to September 9, 2022<br>Politeknik Negeri Jember<br>Asia/Jakarta timezone                                                       |                                                  | Enter your search term Q                                                                                                    |            |                                     |        |        |
| https://pems.polije.ac.id/event/5/ | <image/> <section-header><section-header><section-header><section-header></section-header></section-header></section-header></section-header> | ng<br>ngtan"<br>2022)<br>Tp.,M.P.<br>gen Jember) | Over<br>Sc m<br>Timetat<br>Registration<br>Contribution List<br>Participant List<br>Call for Abstracts<br>Book of Abstracts<br>Book of Abstracts<br>Paper Peer Reviewing<br>L Reviewing Area<br>L Judging Area |            | 8-0                                 | 8 AM   | Ţ      |
| Type here to se                    | earch 🗏 🔒 🖳                                                                                                    |                                                  | C 27°C Cerah                                                                                                    | ^ @ ∎ ⊄    | (≫) <i>(</i> <del>8:0</del><br>4/1. | 2/2022 | $\Box$ |

#### 6. Kemudian pilih Registrasi pada Peserta Pemakalah – Daring:

| (5) WhatsApp                                      | × 🛛 🗙 Kotak Masuk (1.550) - abdurrah                                                 | 🛛 🗙 😠 Politeknik Nege  | ri Jember - Porta 🗙 🚺 Se | manis Tani Polije 2022 (Julj | y 21 × + |                                                              |            |               | -              | ٥     | × |
|---------------------------------------------------|--------------------------------------------------------------------------------------|------------------------|--------------------------|------------------------------|----------|--------------------------------------------------------------|------------|---------------|----------------|-------|---|
| $\leftrightarrow \rightarrow$ C $\textcircled{a}$ | O A https://pems.polije.ac.id/e                                                      | event/5/registrations/ |                          | ☆                            | Q Cari   |                                                              | 0          | )    \        | M (C)          | •     | ≡ |
| * *                                               |                                                                                      |                        |                          |                              | <b>(</b> | Public - 🕚 Asia/Jakarta                                      | · <u>.</u> | A. Salim      | ¥.             |       | Â |
|                                                   | Semanis Tani Po                                                                      | lije 2022              |                          |                              |          |                                                              |            |               |                |       |   |
|                                                   | July 21, 2022 to September 9, 2<br>Politeknik Negeri Jember<br>Asla/Jakarta timezone | 2022                   |                          |                              | Ente     | r your search term                                           | ۹          |               |                |       |   |
|                                                   | Registration<br>Available forms                                                      |                        |                          |                              |          | Overview<br>Scientific Program                               |            |               |                |       |   |
|                                                   |                                                                                      | Opens                  | Closes                   |                              |          | Timetable                                                    |            |               |                |       |   |
|                                                   | Peserta Bimbingan Teknis (BIMTEK)                                                    | Mar 1, 2022, 12:59 PM  | Jul 31, 2022, 11:59 PM   | L 1 / 500 Regist             | ter      | Registration                                                 |            |               |                |       |   |
|                                                   | Peserta Pemakalah - Daring                                                           | Mar 1, 2022, 12:59 PM  |                          | 2/30 Regist                  | ter      | Participant List                                             |            |               |                |       | 1 |
|                                                   | Peserta Pemakalah - Luring                                                           | Mar 1, 2022, 12:59 PM  | May 9, 2022, 11:59 PM    | ▲ 2 / 50 Check               | details  | Call for Abstracts                                           |            |               |                |       |   |
|                                                   | Peserta Seminar Umum                                                                 | Mar 1, 2022, 12:59 PM  | Jun 30, 2022, 11:59 PM   | <b>&amp;</b> 2 / 170 Regist  | ter      | Book of Abstracts                                            |            |               |                |       |   |
| https://pems.polije.ac.id/event/5/                | registrations/12/                                                                    |                        |                          |                              |          | Paper Peer Reviewing<br>L. Reviewing Area<br>L. Judging Area |            |               |                |       | ~ |
| Type here to s                                    | earch 🗎                                                                              | f 📒 ڬ 🕸                |                          |                              |          | C 27°C Cerah                                                 | ^ (        | ∳ <b>≣</b> ⊄0 | 8:10<br>6 4/12 | /2022 |   |

| 7. Setelah   | tu lengkapi Personal Data                                                                                                    | anda sebagai berikut :                                                                                                    |                        |                                                                                        |
|--------------|----------------------------------------------------------------------------------------------------|----------------------------------------------------------------------------------------------------|------------------------|----------------------------------------------------------------------------------------|
| O A https:// | /pems. <b>polije.ac.id</b> /event/5/registrations                                                                                                    | s/12/                                                                                                    | 67% 🖒                  | <b>Q</b> Cari                                                                          |
|              | July 21, 2022 to September 9, 2022<br>Politeknik Negeri Jember<br>Asia/Jakarta timezone                                                                              |                                                                                                    | Ent                    | er your search term                                                                    |
|              | Registration Peserta Pemakalah - Daring Registration Is open Deadline May 9, 2022 Anda mendaftar sebagai Pemaka                                                      | Registration fee<br>IDR80.022.00<br>Contact Info<br>0821394140.41 / irma@polije.ac.id                                        | presentation           | Overview<br>Scientific Program<br>Timetable<br>Registration<br>Contribution List       |
|              | Personal Data                                                                                                    | ,                                                                                                    |                        | Call for Abstracts<br>Book of Abstracts                                                |
|              | First Name * Abdurrahman<br>Last Name * Salim<br>Email Address * abdurrahman.salim@p<br>The registration will be                                                     | olije.ac.id<br>associated with your Indico account.                                                                          |                        | Paper Peer Reviewing<br>L Reviewing Area<br>Judging Area<br>Tutorial Registrasi        |
|              | Affiliation Politeknik Negeri Jemb<br>Phone Number *                                                                                                    | (+41) 123 45 6789                                                                                                    |                        | Narahubung :<br>Semnas jpp@polije.ac.i<br>30 081259927424<br>30 Anni Nuraisyah S.T.P., |
|              | Kami hanya menerima pembayaran melalui tu<br>Banking, Pastikan Anda membayar dengan tej                                                                              | anofer bank dan dapat dilakukan melalui ATM, Teller Bank, at<br>pat sesuai informasi dan upload bukti pembayaran anda di baw | au Internet<br>rah ini |                                                                                        |
|              | Binya pendaftaran : IDR - 80.022,- (Delapan p<br>Bank : Bank Rakyat Indonesia (BRI)<br>Nama : BPN 131 Politelmik Negeri Jember<br>No. Rekening : 0021.01.002411.30.0 | valnah ribu dua pulnah dua rapish)                                                                                           |                        |                                                                                        |
|              | Upload File * Telusuri Tidak ada tu<br>Unggah bukti pembayaran (                                                                                                    | perkas dipilih.<br>(prg. (pg. png. pdf)                                                                                      |                        |                                                                                        |

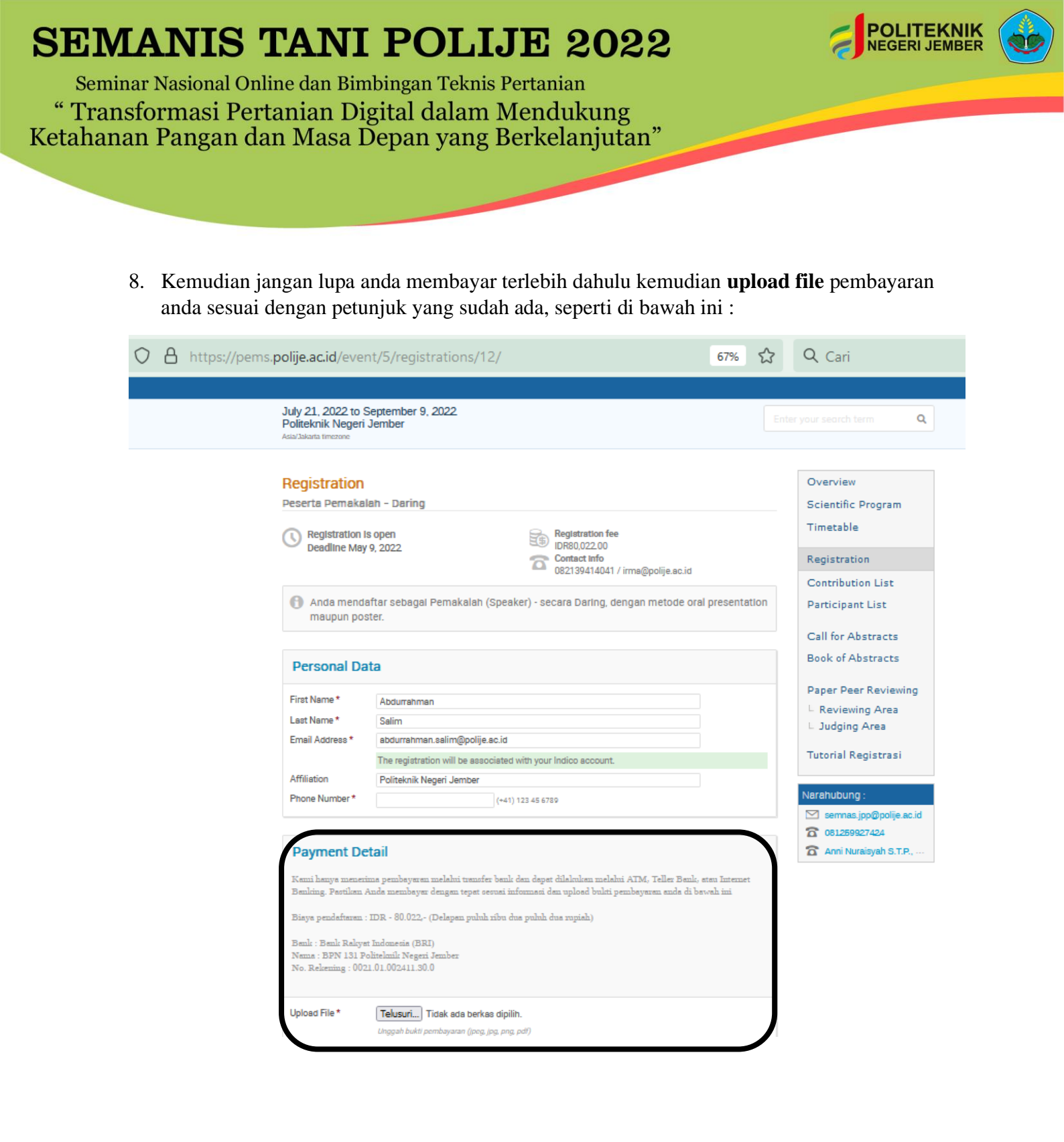

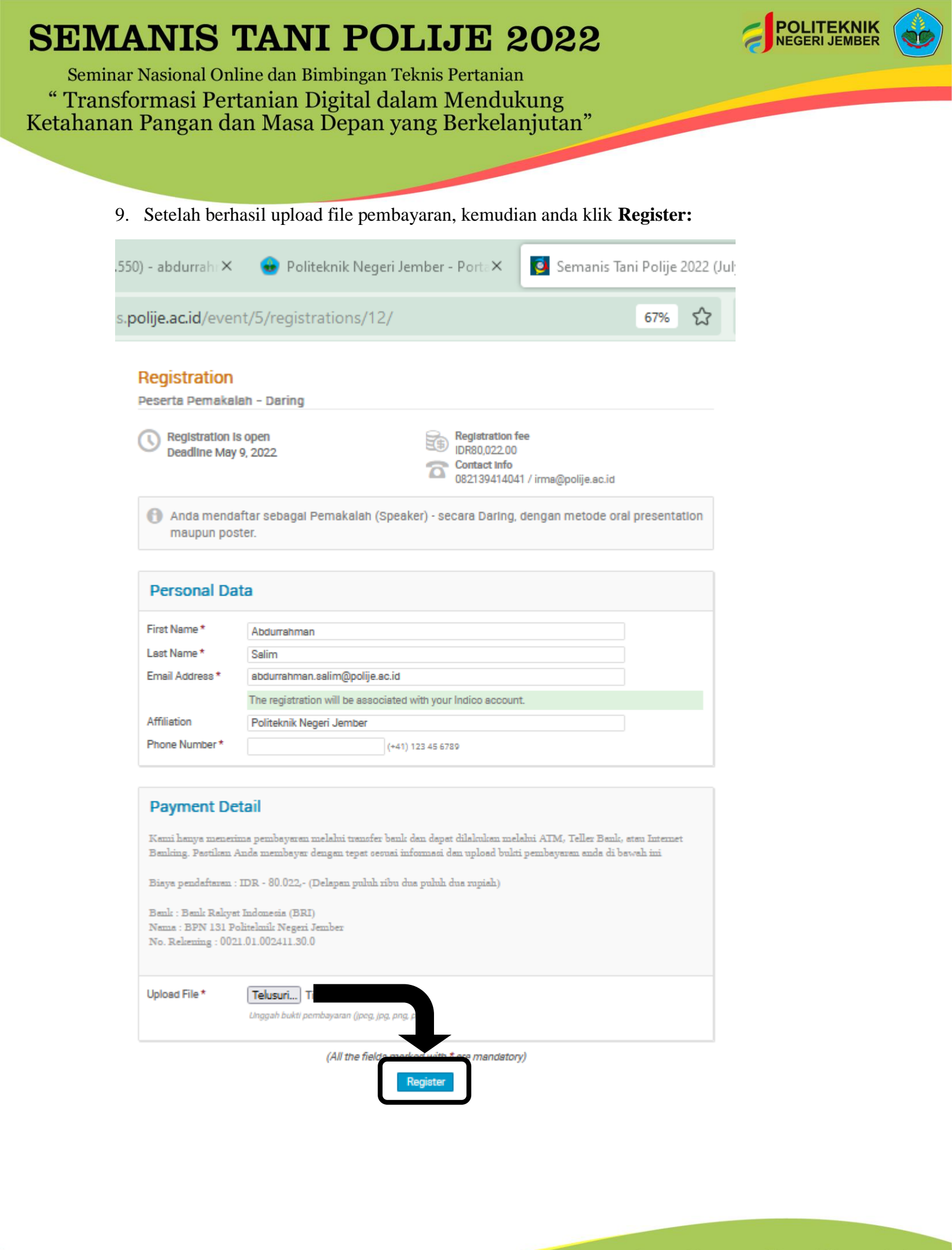

Seminar Nasional Online dan Bimbingan Teknis Pertanian " Transformasi Pertanian Digital dalam Mendukung Ketahanan Pangan dan Masa Depan yang Berkelanjutan"

O A ht

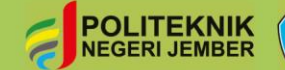

10. Kemudian akan muncul tampilan seperti di bawah ini :

| os://pems.polije.ac.id/event/5/registrations/12/                                                                                                    |                                                                                      | 67% <del>දි</del> දු | Q Cari                                                                                                    |
|----------------------------------------------------------------------------------------------------|--------------------------------------------------------------------------------------|----------------------|----------------------------------------------------------------------------------------------------|
| Registration<br>Peserta Pemakalah - Daring                                                                                                    |                                                                                      |                      | Overview<br>Scientific Program                                                                                 |
| Registration is open<br>Deadline May 9, 2022                                                                                                    | Registration fee<br>IDR80,022.00<br>Contact Info<br>082139414041 / irms@polije.sc.id |                      | Timetable<br>Registration                                                                                      |
| Anda mendaftar sebagai Pemakalah (Speak<br>maupun poster.                                                                                                    | xer) - secara Daring, dengan metode oral p                                           | resentation          | Participant List                                                                                               |
| Your registration is awaiting payment<br>Awaiting your payment. Proceed to checkout.                                                                                                    | 🖉 Modify 🚦                                                                           | > Withdraw           | Call for Abstracts<br>Book of Abstracts                                                                        |
| Summary                                                                                                    | Reference: #24 Date                                                                  | e: Apr 12, 2022      | Paper Peer Reviewing<br>└ Reviewing Area<br>└ Judging Area                                                     |
| Personal Data     Abdurrahman       First Name     Abdurrahman       Last Name     Salim       Email Addresa     abdurrahman.aalim@polije.ac.id       Affiliation     Politeknik Negeri Jember       Phone Number     0818361293       Payment Detail     Upload File |                                                                                      |                      | Tutorial Registrasi<br>Narshubung :<br>☑ semnas.jpp@polije.ac.id<br>☑ 081259927424<br>☑ Anni Nuraisyah S.T.P., |
| Invoice                                                                                                    |                                                                                      | Not paild 🕔          |                                                                                                    |
| Item Val                                                                                                    | ue                                                                                   | Cost                 |                                                                                                    |
| Registration fee                                                                                                    |                                                                                      | IDR80,022.00         |                                                                                                    |
| I have read and accepted the terms and conditions an<br>order I will be entering into a binding transaction.                                                                                                    | Total d understand that by confirming this                                           | ibr80,022.00         |                                                                                                    |
|                                                                                                    |                                                                                      |                      |                                                                                                    |

ľ

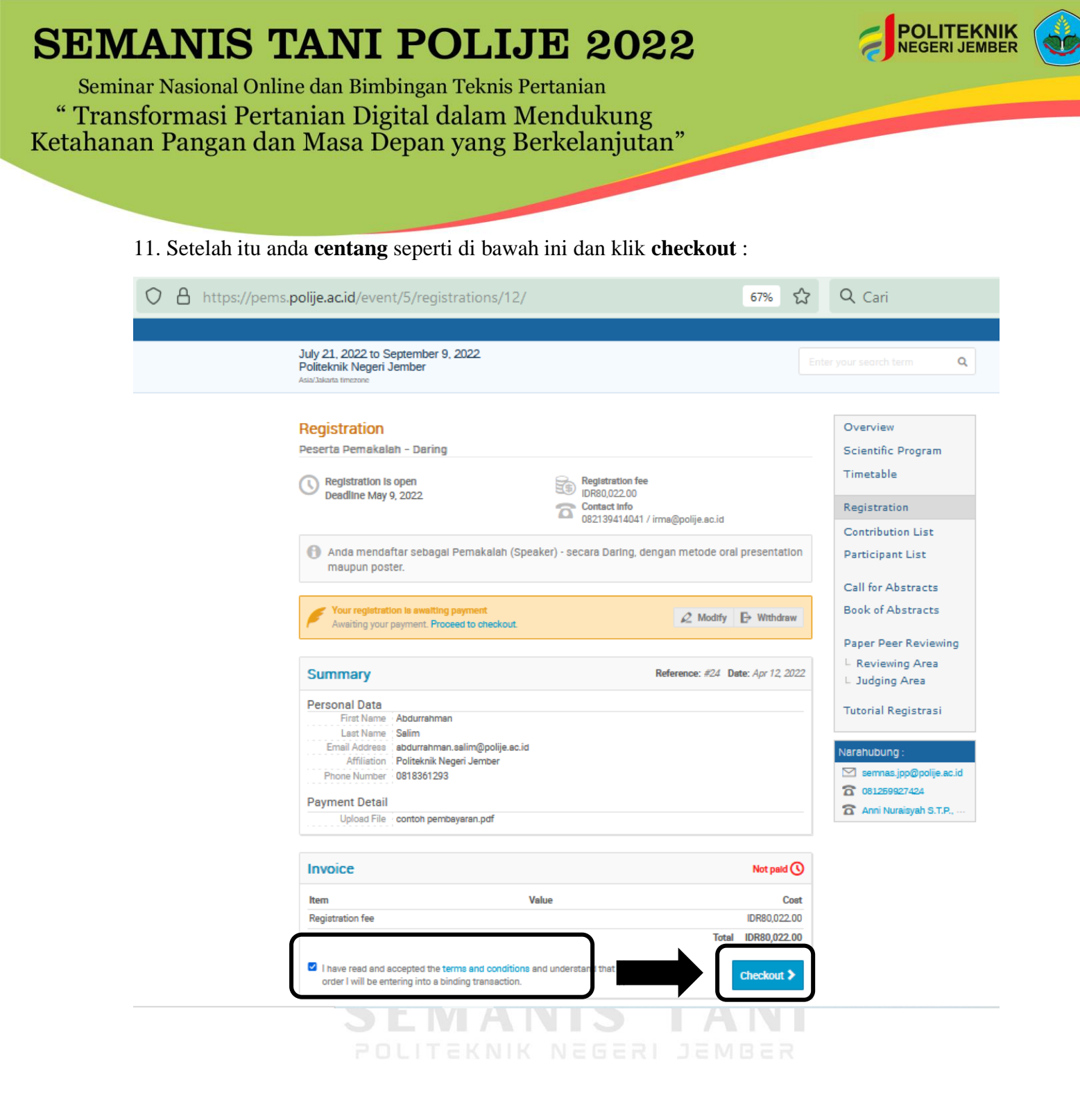

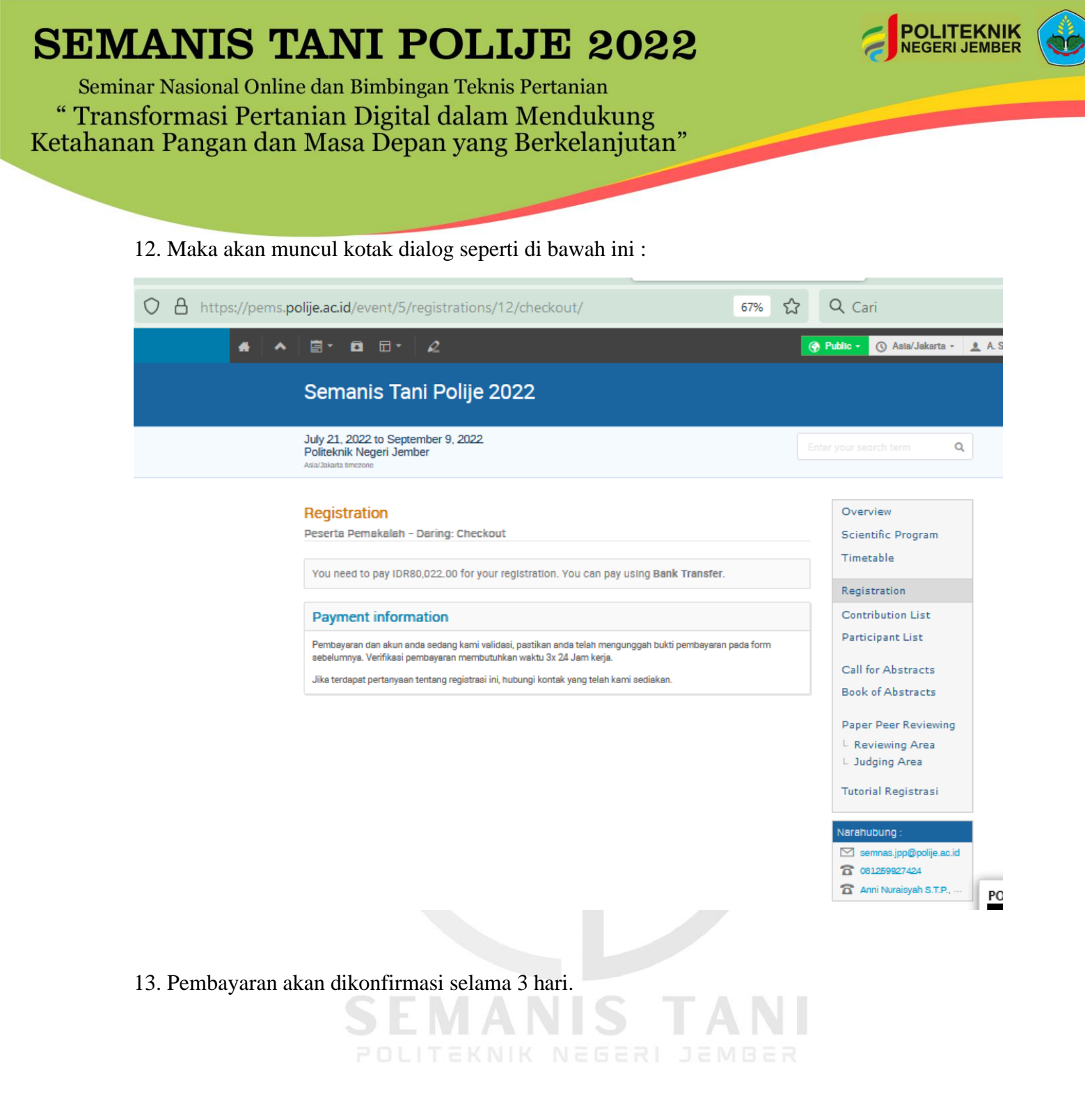

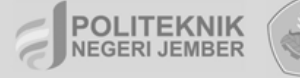

Seminar Nasional Online dan Bimbingan Teknis Pertanian " Transformasi Pertanian Digital dalam Mendukung Ketahanan Pangan dan Masa Depan yang Berkelanjutan"

## REGISTRASI PESERTA PEMAKALAH LURING

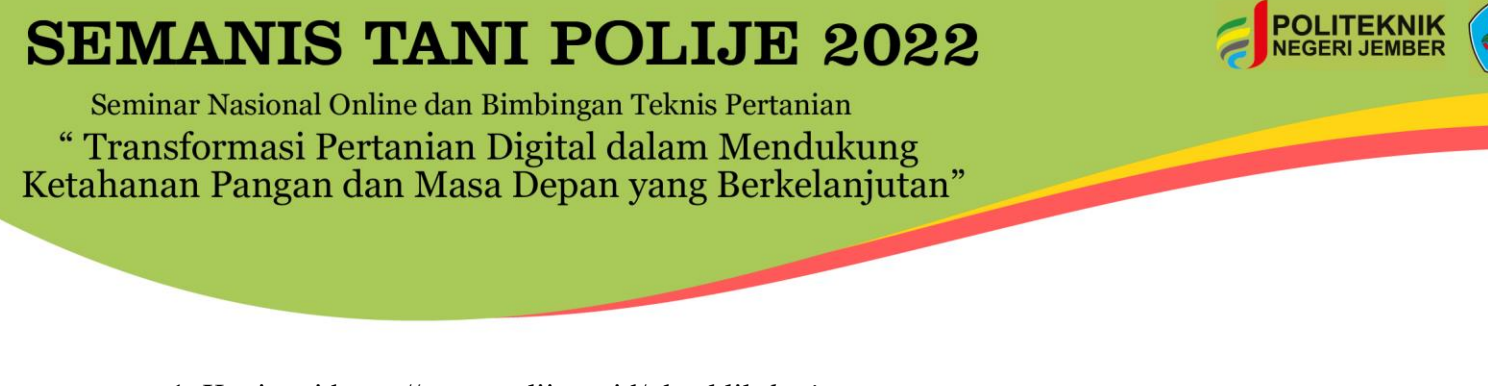

1. Kunjungi https://pems.polije.ac.id/ dan klik login.

| Home - Polije Event Manageme: × +                                                                                                    |                                               |            |                                                 | -                | -  |   |
|----------------------------------------------------------------------------------------------------|-----------------------------------------------|------------|-------------------------------------------------|------------------|----|---|
| $\leftarrow$ $\rightarrow$ C O A https://pems.polije.ac.id                                                                            |                                               |            | ☆                                               | ⊗ ±              | ©  | ≡ |
|                                                                                                    |                                               | () Asia/Ja | karta 👻 🛞 English (United States)               | - 윈 Login        |    | ^ |
| Home Create event - Room booking                                                                                                    |                                               |            |                                                 |                  |    |   |
| Main categories                                                                                                    |                                               | ٩          | Create event • Ø Navigate                       |                  |    |   |
| Welcome to Polije Event Management System. The tool allows you t<br>symposiums and workshops. To start browsing, please select a cate | o manage complex conferences,<br>egory below. |            | 🕫 News                                          | more             |    |   |
| International Conferences                                                                                                    | empty                                         | *          | Posted Mar 19, 2022                             |                  |    |   |
| National Conferences                                                                                                    | 1 event =                                     | *          | 🛛 Upcoming events                               |                  |    |   |
| Workshop and Symposium                                                                                                    | empty                                         | *          | Semanis Tani Polije 2022<br>starts Jul 21, 2022 |                  |    |   |
|                                                                                                    |                                               |            |                                                 |                  |    |   |
| POLITEKNIK<br>Negrei Jener<br>htto://wems.polie.ac.id/login/                                                                          | Help   Contact                                |            | Powe                                            | red by Indico v3 | .1 | ~ |

2. Masukkan *username* dan *password* Anda, lalu klik *login*. Bila Anda belum memiliki akun, silakan klik '*create one here*', dan ikuti panduan untuk membuat akun.

| Username<br>Password<br>Cogin<br>If you do not have an account yet, you can create<br>one here.                                                 | ± © ≡ |
|----------------------------------------------------------------------------------------------------|-------|
| Username<br>Password<br>Login<br>If you do not have an account yet, you can create<br>one here.                                                 | - • 5 |
| Username<br>Password<br>Cogin<br>Event Management System<br>Password<br>Cogin<br>If you do not have an account yet, you can create<br>one here. |       |
| Username<br>Password<br>Cogin<br>If you do not have an account yet, you can create<br>one here.                                                 |       |
| Username<br>Password<br>Cogin<br>Forgot my password<br>Login<br>If you do not have an account yet, you can create<br>one here.                  |       |
| Username<br>Password<br>Cogin<br>If you do not have an account yet, you can create<br>one here.                                                 |       |
| Polije Event Management System Username Password Forgot my password Login If you do not have an account yet, you can create one here.           |       |
| Username<br>Password<br>Forgot my password<br>Login<br>If you do not have an account yet, you can create<br>one here.                           |       |
| Username<br>Password<br>Forgot my password<br>Login<br>If you do not have an account yet, you can create<br>one here.                           |       |
| Password Forgot my password Login If you do not have an account yet, you can create one here.                                                   |       |
| Forgot my password<br>Login<br>If you do not have an account yet, you can create<br>one here.                                                   |       |
| Login<br>If you do not have an account yet, you can create<br>one here.                                                                         |       |
| If you do not have an account yet, you can create<br>one here.                                                                                  |       |
| Vite rele.                                                                                                    |       |
|                                                                                                    |       |
| <b>€</b> Back                                                                                                    |       |
|                                                                                                    |       |
|                                                                                                    |       |
|                                                                                                    |       |

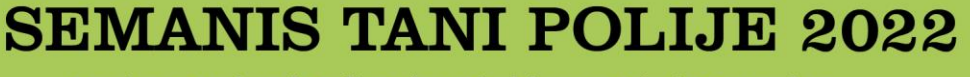

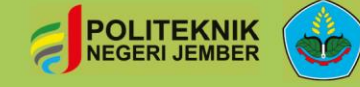

Seminar Nasional Online dan Bimbingan Teknis Pertanian " Transformasi Pertanian Digital dalam Mendukung Ketahanan Pangan dan Masa Depan yang Berkelanjutan"

#### 3. Klik 'National Conferences'.

| C C     C     C <th>© =</th>                                                                                                    | © = |
|----------------------------------------------------------------------------------------------------|-----|
| Welcome to Polije Event Management System. The tool allows you to manage complex conferences, symposiums and workshops. To start browsing, please select a category below.     International Conferences     International Conferences                                                                                                    |     |
| Home       Create event •       Room booking       My profile         Main categories       Enter your search term       Create event •       Navigate       Image: Complex conferences, symposiums and workshops. To start browsing, please select a category below.       News       more         International Conferences       empty       Image: Complex conferences       Create event •       Create event •       Create event                                                                                                    |     |
| Main categories       Enter your search term       Create event       Navigate       Image: Comparison of the product of the product o |     |
| Welcome to Polije Event Management System. The tool allows you to manage complex conferences, symposiums and workshops. To start browsing, please select a category below. Video Tutorial - Now Available Posted Ker 19, 2022                                                                                                    |     |
| International Conferences empty ⇒ Posted Mar 19, 2022                                                                                                    |     |
| 10 Uncoming events                                                                                                    |     |
| National Conferences                                                                                                    |     |
| Workshop and Symposium empty and Symposium empty and Semanis Tani Polije 2022 starts Jul 21, 2022                                                                                                    |     |
|                                                                                                    |     |
| POLITEKNIK Help   Contact Powered by Indice                                                                                                    | 3.1 |

### 4. Klik 'Semanis Tani Polije 2022'.

| National C               | Conferences · Polije Ev: ×  | +                          |                                           |                |                |              |                     |                 | - 0        | ×   |
|--------------------------|-----------------------------|----------------------------|-------------------------------------------|----------------|----------------|--------------|---------------------|-----------------|------------|-----|
| $\leftarrow \rightarrow$ | C                           | O A https://pems.polije    | e.ac.id/category/2/                       |                |                |              | ☆                   | ${igsidential}$ | ⊻ ©        | ) ≡ |
| 7                        | PERS                        | S<br>5 5 5 statem          |                                           |                |                | <b>()</b> Pu | iblic - 🕚 Asia/Jaka | rta 🔹 🔔 P. P    | utri 👻     |     |
| ŀ                        | Home Create even            | t 👻 Room booking           | My profile                                |                |                |              |                     |                 |            |     |
| Hor                      | me » National Conferen      | ces                        |                                           |                |                |              |                     |                 |            |     |
| 1                        | National Cor                | nferences                  |                                           | Q              | Create event - | Ø Navigate   | Parent category     | •               | Ħ          |     |
|                          |                             | July 2022<br>📰 Jul 21 - Se | p 09 <mark>. Semanis Tani Polije 2</mark> | 022            |                |              |                     |                 |            |     |
| Ę                        | POLITEKNIK<br>Negeri Jember |                            |                                           | Help   Contact |                |              |                     | Powered by Ir   | ndico v3.1 |     |

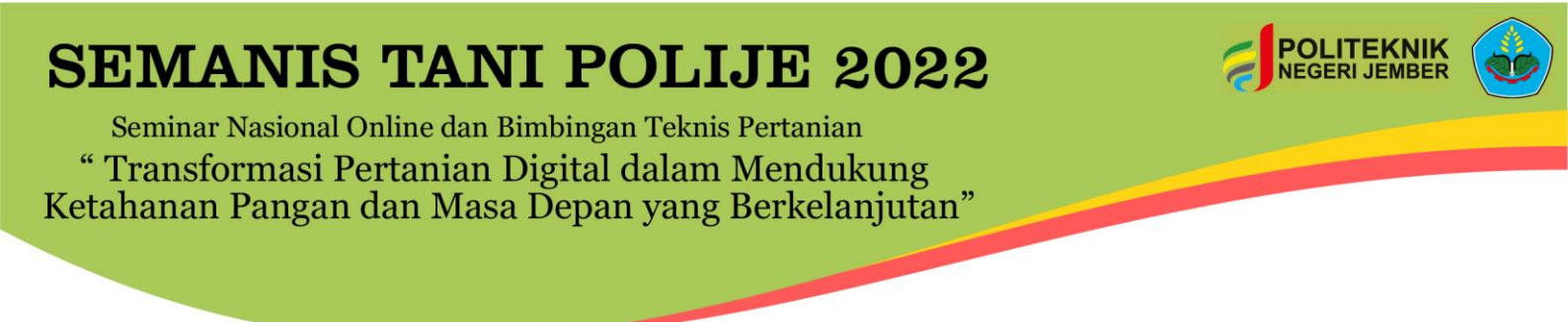

5. Scroll ke bawah dan klik 'Register now'.

| 🤰 Semanis Tani Polije       | e 2022 (July                                                                                                    | 2 × +                                                                                                    |                                 |                                                                                                    |   |                    | - 7           |  |
|-----------------------------|----------------------------------------------------------------------------------------------------|----------------------------------------------------------------------------------------------------|---------------------------------|----------------------------------------------------------------------------------------------------|---|--------------------|---------------|--|
| $\leftarrow \rightarrow $ G |                                                                                                    | https://pems.polije.ac.id/event/5/                                                                                                    |                                 |                                                                                                    | ☆ | $\bigtriangledown$ | ⊻ ©           |  |
|                             | <ul><li>.</li><li>.</li><li>.</li><li>.</li><li>.</li><li>.</li><li>.</li><li>.</li><li>.</li><li>.</li><li>.</li><li>.</li><li>.</li><li>.</li><li>.</li><li>.</li><li>.</li><li>.</li><li>.</li><li>.</li><li>.</li><li>.</li><li>.</li><li>.</li><li>.</li><li>.</li><li>.</li><li>.</li></ul> | Starts Jul 21, 2022, 7:00 AM<br>Ends Sep 9, 2022, 4:00 PM<br>Asia/Jakarta<br>Dwi Rahmawati<br>Ramadhan Taufika                                                                        | <b>9</b><br>©                   | Politeknik Negeri Jember<br>Ruang Auditorium Vokasi<br>JI. Mastrip Po. Box 164, Kab. Jember 68121<br>Go to map<br>PANDUAN PENYUSUNAN POSTER SEMANIS TANI-<br>Template full paper.docx |   |                    |               |  |
|                             | 0                                                                                                    | SEMANIS TANI POLIJE 2022.<br>Seminar Nasional Online dan Birnbingan Teknis Per<br>Diselenggarakan oleh Jurusan Produksi Pertanian F<br>Digital Dalam Mendukung Ketahanan Pangan dan M | rtanian<br>Politekni<br>Masa De | k Negeri Jember dengan tema "Transformasi Pertanian<br>an yang Berkelanjutan"                                                                                                    |   |                    |               |  |
|                             |                                                                                                    | The call for abstracts is open<br>You can submit an abstract for reviewing.                                                                                                    |                                 | Submit new abstract                                                                                                    |   |                    |               |  |
|                             | 4                                                                                                    | Registration<br>Registration for this event is currently open.                                                                                                    |                                 | Register now >                                                                                                    |   |                    |               |  |
|                             |                                                                                                    |                                                                                                    |                                 |                                                                                                    |   |                    |               |  |
|                             | EKNIK                                                                                                    |                                                                                                    |                                 | Help   Contact                                                                                                    |   | Powered by Indic   | <b>0</b> V3.1 |  |
|                             |                                                                                                    |                                                                                                    |                                 |                                                                                                    |   |                    |               |  |

#### 6. Klik 'Register' pada Peserta Pemakalah Luring.

| Semanis Tani Polije 2022 (July 21        | × +                                                                |                            |                        |                    |                    |                                       |         | -                   | - |   |
|------------------------------------------|--------------------------------------------------------------------|----------------------------|------------------------|--------------------|--------------------|---------------------------------------|---------|---------------------|---|---|
| $\leftarrow \rightarrow G$               | ♦ https://pems.polije.a                                            | ac.id/event/5/registration | ns/                    |                    |                    |                                       | ☑       | $\overline{\gamma}$ | © | ≡ |
| * * =                                    |                                                                    |                            |                        |                    | 💮 Public           | c 🔹 🕓 Asia/Jakarta 👻                  | 🔔 P. Pu | tri 👻               |   | î |
| Sen                                      | manis Tani Polij                                                   | e 2022                     |                        |                    |                    |                                       |         |                     |   |   |
| July 21<br>Politek<br>Asia/Jakar         | 1, 2022 to September 9, 202<br>knik Negeri Jember<br>arta timezone | 22                         |                        |                    | Enter your         | search term Q                         | ]       |                     |   |   |
| <b>Regi</b> s<br>Availat                 | istration<br>ble forms                                             |                            |                        |                    | Ov<br>Sci          | erview<br>entific Program             |         |                     |   |   |
|                                          |                                                                    | Opens                      | Closes                 |                    |                    | lecable                               |         |                     |   |   |
| Pesert                                   | rta Bimbingan Teknis (BIMTEK)                                      | Mar 1, 2022, 12:59 PM      | Jul 31, 2022, 11:59 PM | L 1 / 500 Register | Reg                | gistration                            |         |                     |   |   |
| Pesert                                   | rta Pemakalah - Daring                                             | Mar 1, 2022, 12:59 PM      | May 9, 2022, 11:59 PM  | 2/30 Register      | Par                | Contribution List<br>Participant List |         |                     |   |   |
| Pesert                                   | ta Pemakalah - Luring                                              | Mar 1, 2022, 12:59 PM      | May 9, 2022, 11:59 PM  | 💄 1 / 50 Register  | Call for Abstracts |                                       |         |                     |   |   |
| Pesert                                   | ta Seminar Umum                                                    | Mar 1, 2022, 12:59 PM      | Jun 30, 2022, 11:59 PM | L 1 / 170 Register | Boo                | ok of Abstracts                       |         |                     |   |   |
| 1. 11 1. 1. 1. 1. 1. 1. 1. 1. 1. 1. 1. 1 | · · · · · · · · · · · · · · · · · · ·                              |                            |                        |                    | Tut                | orial Registrasi                      |         |                     |   |   |

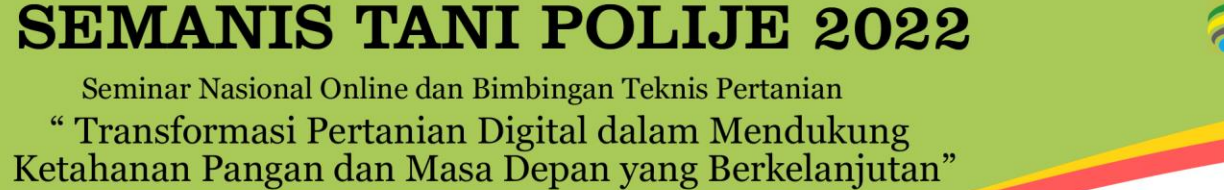

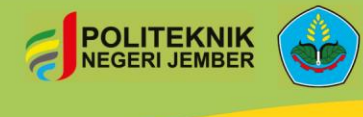

7. Pastikan "Personal data anda sudah lengkap dan benar", isikan no.hp (Whatsapp)

| Semanis                                                          | Tani Polije 2022                                                                                                    |                                                                                                   |
|------------------------------------------------------------------|----------------------------------------------------------------------------------------------------|---------------------------------------------------------------------------------------------------|
| July 21, 2022 to S<br>Politeknik Negeri<br>Asia/Jakarta timezone | September 9, 2022<br>Jember                                                                                                    | nter your search term Q                                                                           |
| Registration<br>Peserta Pernakala                                | a open Segistration fee                                                                                                    | Overview<br>Scientific Program<br>Timetable                                                       |
| Deadline May     Deadline May     Anda menda     maupun pos      | 9, 2022 IDR150,022.00<br>Contact Info<br>082139414041 / irma@polije.ac.id<br>aftar sebagai Pemakalah (Speaker) - secara Luring, dengan metode oral presentation<br>ster. | Registration<br>Contribution List<br>Participant List                                             |
| Personal Dat                                                     | a                                                                                                    | Call for Abstracts<br>Book of Abstracts                                                           |
| First Name *<br>Last Name *                                      | ani<br>aisyah                                                                                                    | Tutorial Registrasi                                                                               |
| Email Address *                                                  | anni.aisyah08@gmail.com                                                                                                    | Narahubung :                                                                                      |
| Affiliation<br>Phone Number *                                    | Deliteknik negeri jember<br>081259927 xxx (+41) 123 45 6789                                                                                                    | <ul> <li>semnas.jpp@polije.ac.id</li> <li>081259927424</li> <li>Anni Nuraisyah S.T.P.,</li> </ul> |

8. Upload bukti pembayaran pada kolom "Payment detail" dibagian upload file

| Payment D                                                                                                    | etail                                                                                                    |  |  |  |
|----------------------------------------------------------------------------------------------------|----------------------------------------------------------------------------------------------------|--|--|--|
| Kami hanya mer<br>Banking. Pastika                                                                                                    | erima pembayaran melalui transfer bank dan dapat dilakukan melalui ATM, Teller Bank, atau Internet<br>n Anda membayar dengan tepat sesuai informasi dan upload bukti pembayaran anda di bawah ini |  |  |  |
| Biaya pendaftara                                                                                                    | n : IDR - 150.022,- (Seratus lima puluh ribu dua puluh dua rupiah)                                                                                                    |  |  |  |
| Bank name: Bank Rakyat Indonesia (BRI)<br>Beneficiary name : BPN 131 Politeknik Negeri Jember<br>Account number : 0021.01.002411.30.0 |                                                                                                    |  |  |  |
| Upload File *                                                                                                    | Choose File No file chosen<br>Unggah bukti pembayaran (ipeg. jpg. png. pdf)                                                                                                    |  |  |  |
| (All the fields marked with * are mandatory)                                                                                          |                                                                                                    |  |  |  |
|                                                                                                    |                                                                                                    |  |  |  |

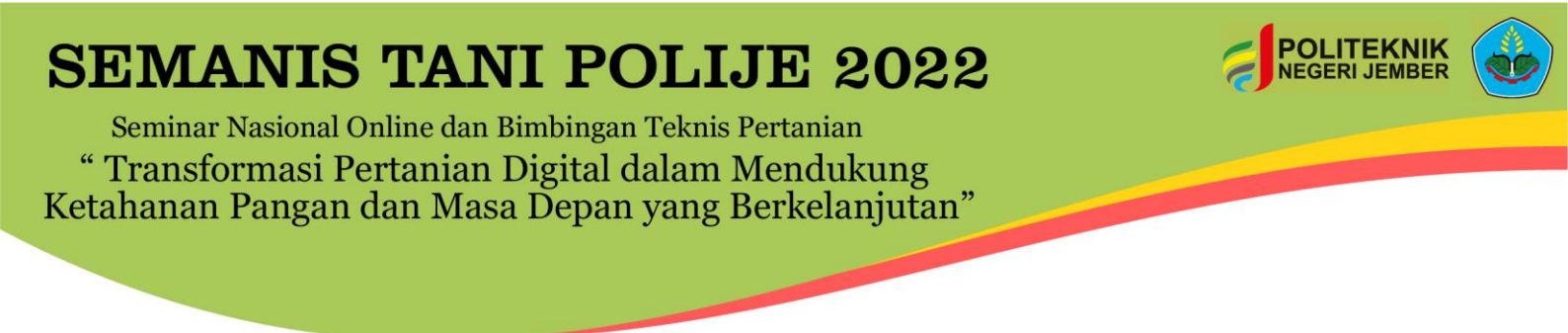

#### 9. Setelah upload bukti pembayaran, selanjutnya klik register

| Payment De                                                                         | etail                                                                                                    |  |  |  |
|------------------------------------------------------------------------------------|----------------------------------------------------------------------------------------------------|--|--|--|
| Kami hanya men<br>Banking. Pastikat                                                | erima pembayaran melalui transfer bank dan dapat dilakukan melalui ATM, Teller Bank, atau Internet<br>n Anda membayar dengan tepat sesuai informasi dan upload bukti pembayaran anda di bawah ini |  |  |  |
| Biaya pendaftara                                                                   | n : IDR - 150.022,- (Seratus linna puluh ribu dua puluh dua rupiah)                                                                                                    |  |  |  |
| Bank name: Bank<br>Beneficiary name<br>Account number                              | x Rakyat Indonesia (BRI)<br>: BPN 131 Politeknik Negeri Jember<br>: 0021.01.002411.30.0                                                                                                    |  |  |  |
| Upload File *                                                                      | Choose File Bukti Pembayaran.jpg<br>Unggah bukti pembayaran (jpeg. jpg. png. pdf)                                                                                                    |  |  |  |
| (All the fields marked with * are mandatory)           Register           Register |                                                                                                    |  |  |  |

10. Akan ada informasi registrasi pemakalah luring seperti gambar berikut ini.

| POIIteKnik Negeri Jember<br>Asia/Jakata timezone                                                            |                                                                                       | Enter your search term Q                                |
|----------------------------------------------------------------------------------------------------|---------------------------------------------------------------------------------------|---------------------------------------------------------|
| Registration<br>Peserta Pemakalah - Luring                                                                  |                                                                                       | Overview<br>Scientific Program                          |
| Registration is open<br>Deadline May 9, 2022                                                                | Registration fee<br>IDR150.022.00<br>Contact Info<br>082139414041 / Irma@polije.sc.id | Timetable<br>Registration                               |
| Anda mendaftar sebagai Pemakalah (Sp<br>maupun poster.                                                      | eaker) - secara Luring, dengan metode oral presentation                               | Participant List                                        |
| Your registration is awaiting payment<br>Awaiting your payment. Proceed to checkout.                        | ∠ Modity 🕒 Withdraw                                                                   | Book of Abstracts                                       |
| Summary                                                                                                    | Reference: #23 Date: Apr 11, 2022                                                     |                                                         |
| Personal Data                                                                                               |                                                                                       | Narahubung :<br>Semnas.jpp@polije.ac.id<br>081259927424 |
| Email Address anni.alsyah08@gmail.com<br>Affiliation politeknik negeri jember<br>Phone Number 081259927 xxx |                                                                                       | Anni Nuraisyan S.T.P.,                                  |

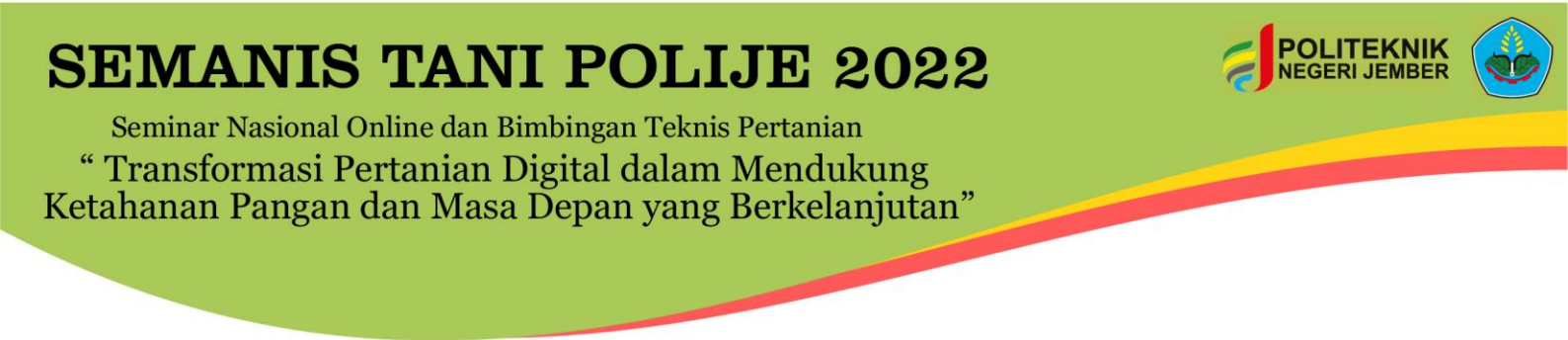

11. Pada kolom invoice centang bagian "I have read...." dan klik bagian checkout

| Invoice          |       | •         | iot paid 🕓 |
|------------------|-------|-----------|------------|
| Item             | Value |           | Cost       |
| Registration fee |       | IDR       | 150,022.00 |
|                  |       | Total IDR | 150,022.00 |

12. Akan muncul tampilan seperti dibawah ini, registrasi berhasil mohon ditunggu untuk dikonfirmasi oleh panitia

| Semanis Tani Polije 2022                                                                                                    |                                                                                                    |
|----------------------------------------------------------------------------------------------------|----------------------------------------------------------------------------------------------------|
| July 21, 2022 to September 9, 2022<br>Politeknik Negeri Jember<br>Asie/Jakenta timesone                                                                                                    | Enter your search term Q                                                                                                    |
| Pegistration         Peserta Pemakalah - Luring: Checkout         Vou need to pay IDR150,022.00 for your registration. You can pay using Bank Transfer.         Payment information         Pembayaran dan akun anda sedang kami validasi, pastikan anda telah mengunggah bukti pembayaran pada form sebelumnya. Verfikasi pembayaran membutuhkan waktu 3x 24 Jam kerja.         Jika terdapat pertanyaan tentang registrasi ini, hubungi kontak yang telah kami sediakan. | Overview         Scientific Program         Timetable         Registration         Contribution List         Participant List         Call for Abstracts         Book of Abstracts         Tutorial Registrasi         Narahubung :         Semnas.jpp@pollje.ac.id            G 081259927424         G Anni Nuralsyah S.T.P., |

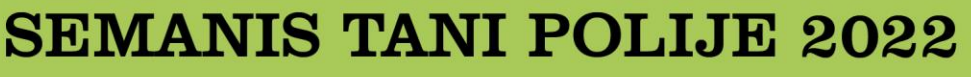

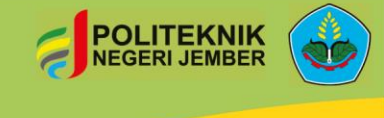

Seminar Nasional Online dan Bimbingan Teknis Pertanian " Transformasi Pertanian Digital dalam Mendukung Ketahanan Pangan dan Masa Depan yang Berkelanjutan"

13. Registrasi peserta pemakalah luring berhasil setelah tampilan seperti dibawah ini

| Semanis Tani Polije 202                                                                                                    | 2                                                       |                                                                                                    |
|----------------------------------------------------------------------------------------------------|---------------------------------------------------------|----------------------------------------------------------------------------------------------------|
| July 21, 2022 to September 9, 2022<br>Politeknik Negeri Jember<br>Asia/Jakarta timezone                                        |                                                         | Enter your search term Q                                                                            |
| S The registration doesn't need to be pair                                                                                     | d                                                       |                                                                                                    |
| Registration<br>Peserta Pemakalah - Luring                                                                                     | Registration fee                                        | Overview<br>Scientific Program<br>Timetable                                                         |
| Deadline May 9, 2022                                                                                                    | Contact info<br>082139414041 / irma@polije.ac.id        | Registration<br>Contribution List                                                                   |
| maupun poster.                                                                                                    | peaker) - secara Luring, dengan metode oral presentatio | Participant List Call for Abstracts                                                                 |
| Your registration has been completed                                                                                           | Reference: #23 Dete: 4or 11 20                          | Tutorial Registrasi                                                                                 |
| Personal Data<br>First Name ani                                                                                                | Reference. #25 Date. npr 11, 20.                        | Narahubung :                                                                                        |
| Last Name aisyah<br>Email Address anni.aisyah08@gmail.com<br>Affiliation politeknik negeri jember<br>Phone Number 08125992 xxx |                                                         | Seminas pppe ponjetačku           C         081259927424           C         Anni Nuralsyah S.T.P., |
| Payment Detail<br>Upload File Bukti Pembayaran.jpg                                                                             |                                                         |                                                                                                    |
| Invoice                                                                                                    | Paid                                                    | Z                                                                                                   |
| Item                                                                                                    | Value Co:                                               | st                                                                                                  |
| Registration fee                                                                                                    | IDR150,022.0<br>Totel IDR150,022.0                      | 0                                                                                                   |

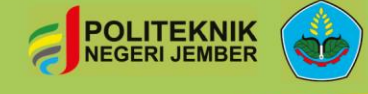

Seminar Nasional Online dan Bimbingan Teknis Pertanian " Transformasi Pertanian Digital dalam Mendukung Ketahanan Pangan dan Masa Depan yang Berkelanjutan"

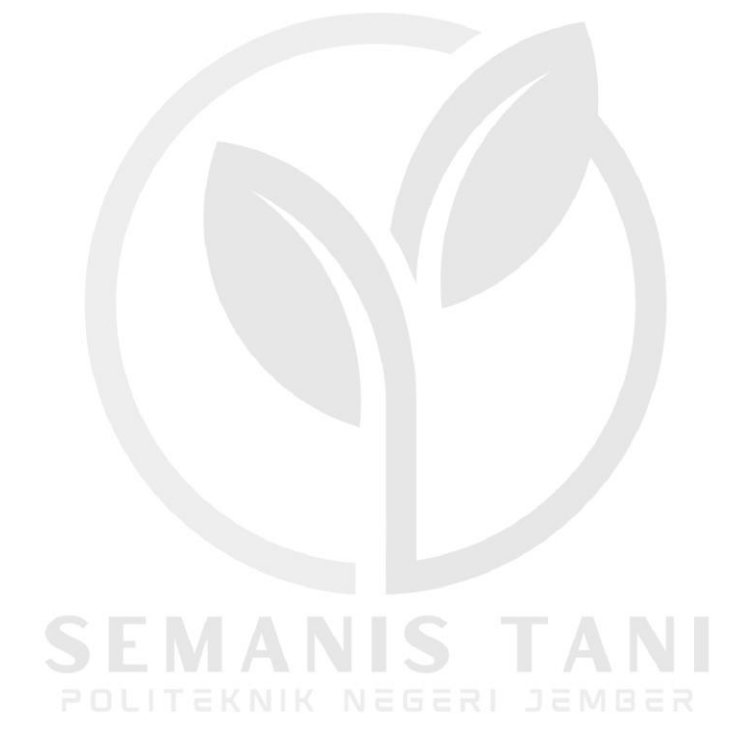

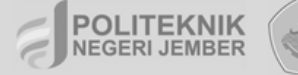

Seminar Nasional Online dan Bimbingan Teknis Pertanian " Transformasi Pertanian Digital dalam Mendukung Ketahanan Pangan dan Masa Depan yang Berkelanjutan"

## REGISTRASI PESERTA SEMINAR UMUM

SEMANIS TANI Politeknik negeri jember

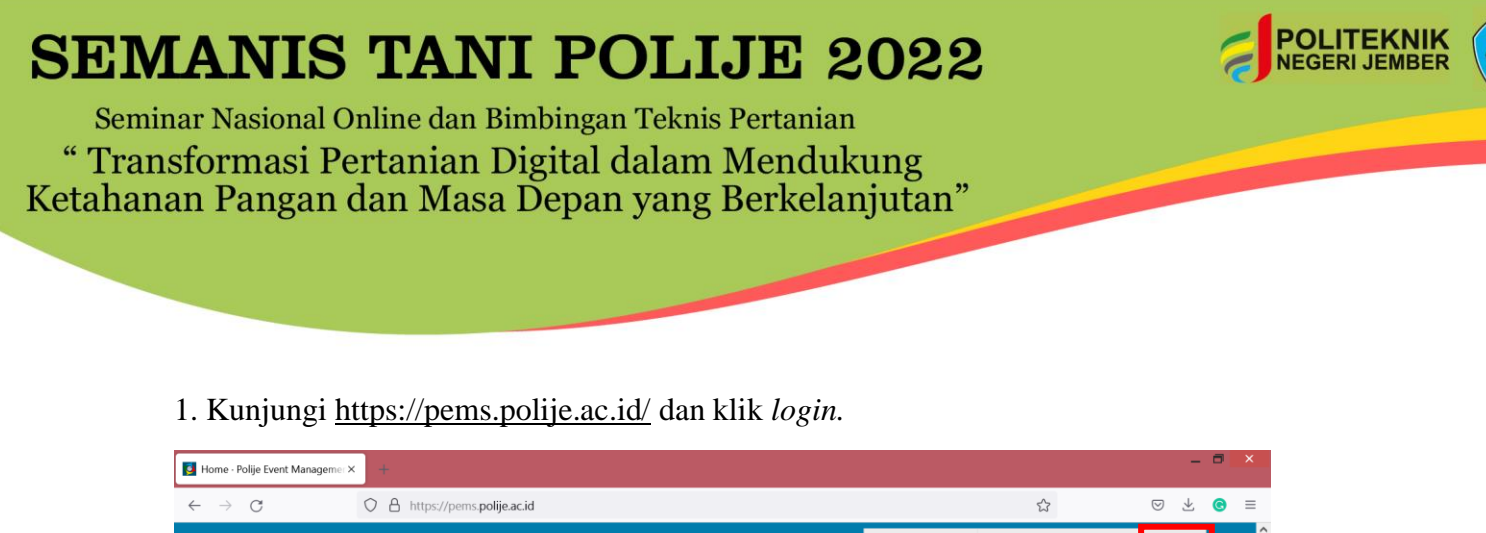

| 🧧 Home - Polije Event Mana        | agemer× +                                                                      |                |                                              |                                                 |           |   |
|-----------------------------------|--------------------------------------------------------------------------------|----------------|----------------------------------------------|-------------------------------------------------|-----------|---|
| $\leftarrow \rightarrow $ G       | O A https://pems.polije.ac.id                                                  |                |                                              | ☆ ♡                                             | ⊻ ©       | ≡ |
| P E<br>Rije ber                   | E M S<br>In Macagement System                                                  |                | ( Asia                                       | /Jakarta * 🍘 English (United States) * 🚽 I      | ogin      |   |
| Home Cre                          | eate event 👻 Room booking                                                      |                |                                              |                                                 |           |   |
| Main ca                           | tegories                                                                       |                | ٩                                            | Create event - Ø Navigate                       | *         |   |
| Welcome to symposiums             | Polije Event Management System. The<br>s and workshops. To start browsing, ple |                | ₩ News mor<br>Video Tutorial - Now Available | e                                               |           |   |
| Internation                       | nal Conferences                                                                | empty          |                                              | Posted Mar 19, 2022                             |           |   |
| National C                        | Conferences                                                                    | 1 event        |                                              | 🕲 Upcoming events                               |           |   |
| Workshop                          | and Symposium                                                                  | empty          | mþ                                           | Semanis Tani Polije 2022<br>starts Jul 21, 2022 |           |   |
|                                   |                                                                                |                |                                              |                                                 |           |   |
|                                   | K<br>17                                                                        | Help   Contact |                                              | Powered by Inc                                  | lico v3.1 |   |
| illos.//bems.bollle.ac.ld/l0dlll/ |                                                                                |                |                                              |                                                 |           |   |

2. Masukkan *username* dan *password* Anda, lalu klik *login*. Bila Anda belum memiliki akun, silakan klik '*create one here*', dan ikuti panduan untuk membuat akun.

| Indico                             | × +                               |                                                            |   | - 0 ×   |
|------------------------------------|-----------------------------------|------------------------------------------------------------|---|---------|
| $\leftarrow \   \rightarrow \   G$ | O A https://pems.polije.ac.id/log | gin/                                                       | ☆ | ⊗ ± © ≡ |
|                                    | 0 D mitritienskoljennetsi         | gura -                                                     | ~ |         |
|                                    |                                   |                                                            |   |         |
|                                    |                                   |                                                            |   |         |
|                                    |                                   |                                                            |   |         |
|                                    |                                   |                                                            |   |         |
|                                    |                                   |                                                            |   |         |
|                                    |                                   | Polije Event Management System                             |   |         |
|                                    |                                   |                                                            |   |         |
|                                    |                                   | Username                                                   |   |         |
|                                    |                                   | Password                                                   |   |         |
|                                    |                                   | Format my password                                         |   |         |
|                                    |                                   | i organity passified                                       |   |         |
|                                    |                                   | Login<br>If you do not have an account yet, you can create |   |         |
|                                    |                                   | one here.                                                  |   |         |
|                                    |                                   | < Back                                                     |   |         |
|                                    |                                   |                                                            |   |         |
|                                    |                                   |                                                            |   |         |
|                                    |                                   |                                                            |   |         |

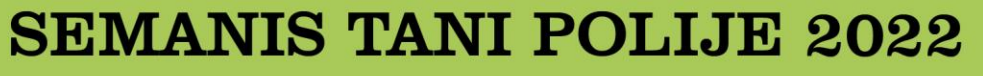

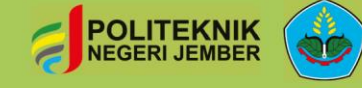

Seminar Nasional Online dan Bimbingan Teknis Pertanian " Transformasi Pertanian Digital dalam Mendukung Ketahanan Pangan dan Masa Depan yang Berkelanjutan"

#### 3. Klik 'National Conferences'.

| ome - Polije Event Managemer × +                                                                                 |                                                                     | - c                                                   |
|----------------------------------------------------------------------------------------------------|---------------------------------------------------------------------|-------------------------------------------------------|
| → C O A https://pems.polije.ac.id                                                                                |                                                                     |                                                       |
| PEMS<br>Info for Hangenet Fater                                                                                  |                                                                     | 🚱 Public 🝷 🕚 Asia/Jakarta 🐐 💄 P. Putri 👻              |
| Home Create event • Room booking My profile                                                                      |                                                                     |                                                       |
| Main categories                                                                                                  | Enter your search term Q                                            | Create event * 🖉 Navigate 📰 👁 *                       |
| Welcome to Polije Event Management System. The tool al<br>symposiums and workshops. To start browsing, please se | llows you to manage complex conferences,<br>elect a category below. | 🕫 News 🛛 more                                         |
| International Conferences                                                                                        | empty 🔿                                                             | Video Tutorial - Now Available<br>Posted Mar 19, 2022 |
| National Conferences                                                                                             | 1 event 📫                                                           | 🕲 Upcoming events                                     |
| Workshop and Symposium                                                                                           | empty 🛶                                                             | Semanis Tani Polije 2022<br>starts Jul 21, 2022       |
|                                                                                                    |                                                                     |                                                       |
|                                                                                                    | Help   Contact                                                      | Powered by Indico v3.1                                |
|                                                                                                    |                                                                     |                                                       |

### 4. Klik 'Semanis Tani Polije 2022'.

| Sational Conferences - Polije Ev∷× | +                       |                                           |                |                |            |                   |          | -           | •   |   |
|------------------------------------|-------------------------|-------------------------------------------|----------------|----------------|------------|-------------------|----------|-------------|-----|---|
| $\leftarrow \rightarrow $ G        | O A https://pems.pd     | lije.ac.id/category/2/                    |                |                |            | 5                 |          | ⊘ ⊻         | ©   | ≡ |
|                                    | S<br>next System        |                                           |                |                | 💮 Pu       | blic - 🕓 Asia/Jak | arta 👻 🔔 | P. Putri *  |     |   |
| Home Create eve                    | ent 👻 Room booking      | My profile                                |                |                |            |                   |          |             |     |   |
| Home » National Confere            | ences                   |                                           |                |                |            |                   |          |             |     |   |
| National Co                        | onferences              |                                           | Q              | Create event - | Ø Navigate | Parent category   |          | -           |     |   |
|                                    | July 2022<br>📰 Jul 21 - | Sep 09 <mark>Semanis Tani Polije 2</mark> | 2022           |                |            |                   |          |             |     |   |
| POLITEKNIK<br>Negeri jember        |                         |                                           | Help   Contact |                |            |                   | Powered  | by Indico V | 3.1 |   |

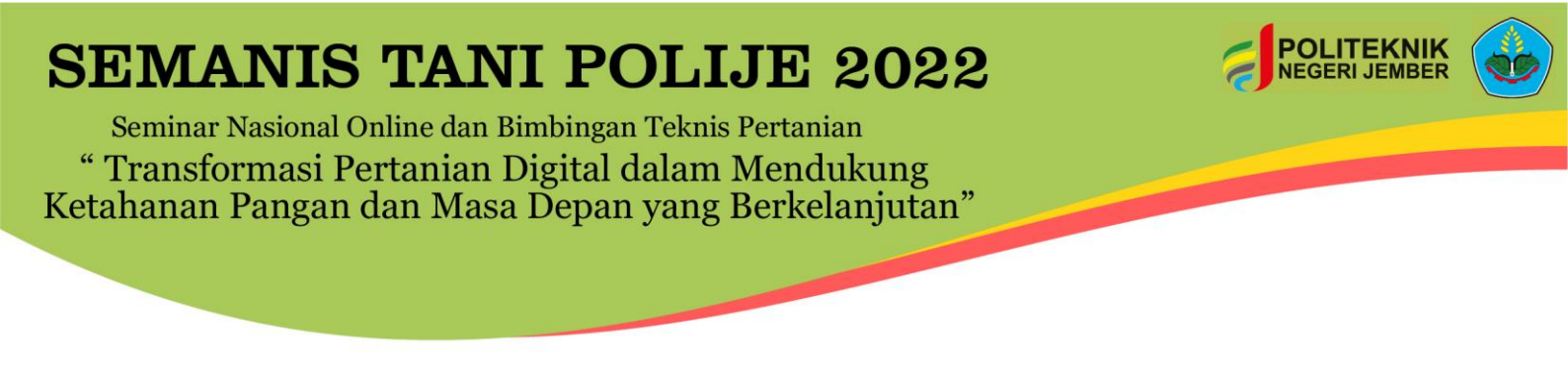

5. Scroll ke bawah dan klik 'Register now'.

| 🧧 Semanis Tani Polije 20.          | 22 (July                                                                                                    | 2: <b>×</b> +                                                                                                    |                                                          |                                                                                                    |          | -                               | • |   |
|------------------------------------|----------------------------------------------------------------------------------------------------|----------------------------------------------------------------------------------------------------|----------------------------------------------------------|----------------------------------------------------------------------------------------------------|----------|---------------------------------|---|---|
| $\leftarrow \   \rightarrow \   G$ |                                                                                                    | O A https://pems.polije.ac.id/event                                                                                                    | /5/                                                      |                                                                                                    | <b>ث</b> | $\bigtriangledown$ $\checkmark$ | C | = |
|                                    | <ul> <li>•••</li> <li>•••</li> <li>••</li> <li>•••</li> <li>•••</li> &lt;</ul> | Starts Jul 21, 2022, 7:00 AM<br>Ends Sep 9, 2022, 4:00 PM<br>Asia/Jakarta<br>Dwi Rahmawati<br>Ramadhan Taufika<br>SEMANIS TANI POLIJE 2022<br>Seminar Nasional Online dan Bimbingan Tel<br>Diselenggarakan oleh Jurusan Produksi Per<br>Diselenggarakan oleh Jurusan Produksi Per<br>Diselang an Mendukung Ketahanan Panga<br>Diseleng an Mendukung Ketahanan Panga | Ris Pertanian<br>Tanian Politekinikan<br>In dan Masa Dep | Politeknik Negeri Jember<br>Ruang Auditorium Vokasi<br>Ji. Mastrip Po. Box 164, Kab. Jember 68121<br>Go tomap<br>PANDUAN PENYUSUNAN POSTER SEMANIS TANI<br>Propulate full paper docx<br>k Negeri Jember dengan tema "Transformasi Pertanian<br>pan yang Berkelanjutan"<br>Submit new abstract |          |                                 |   |   |
| POLITEK                            | NIK                                                                                                    | Registration<br>Registration for this event is currently open.                                                                                                    |                                                          | Register now >                                                                                                    | l        | Powered by Indico v3            | 1 |   |
|                                    |                                                                                                    |                                                                                                    |                                                          |                                                                                                    |          |                                 |   | l |

### 6. Klik 'Register' pada Peserta Seminar Umum.

| 🛐 Semanis Tani Polije 20                 | )22 (July 2 :× +                                                                      |                             |                        |                   |              |                         | -                 | 0 |   |
|------------------------------------------|---------------------------------------------------------------------------------------|-----------------------------|------------------------|-------------------|--------------|-------------------------|-------------------|---|---|
| $\leftarrow \   \rightarrow \   {\tt G}$ | O A https://pems.polije                                                               | e.ac.id/event/5/registratio | ns/                    |                   |              | \$                      | $\boxtimes$ $\mp$ | © | ≡ |
| * *                                      | Ē• ◘ □• <i>2</i>                                                                      |                             |                        |                   | 💮 Public     | 🕶 🕓 Asia/Jakarta 👻      | 💄 P. Putri 👻      |   |   |
|                                          | Semanis Tani Poli                                                                     | je 2022                     |                        |                   |              |                         |                   |   |   |
|                                          | July 21, 2022 to September 9, 20<br>Politeknik Negeri Jember<br>Asia/Jakarta timezone | 022                         |                        |                   | Enter your s | earch term Q            |                   |   |   |
|                                          | Registration<br>Available forms                                                       |                             |                        |                   |              | rview<br>ntific Program |                   |   |   |
|                                          |                                                                                       | Opens                       | Closes                 |                   | Tim          | etable                  |                   |   |   |
|                                          | Peserta Bimbingan Teknis (BIMTEK)                                                     | Mar 1, 2022, 12:59 PM       | Jul 31, 2022, 11:59 PM | L 1 / 500 Registe | Reg          | stration                |                   |   |   |
|                                          | Peserta Pemakalah - Daring                                                            | Mar 1, 2022, 12:59 PM       | May 9, 2022, 11:59 PM  | 2/30 Registe      | r Part       | icipant List            |                   |   |   |
|                                          | Peserta Pemakalah - Luring                                                            | Mar 1, 2022, 12:59 PM       | May 9, 2022, 11:59 PM  | 🚨 1 / 50 Registe  | r Call       | for Abstracts           |                   |   |   |
|                                          | Peserta Seminar Umum                                                                  | Mar 1, 2022, 12:59 PM       | Jun 30, 2022, 11:59 PM | L 1 / 170 Registe | Boo          | c of Abstracts          |                   |   |   |
|                                          |                                                                                       |                             |                        |                   | Tuto         | rial Registrasi         |                   |   |   |

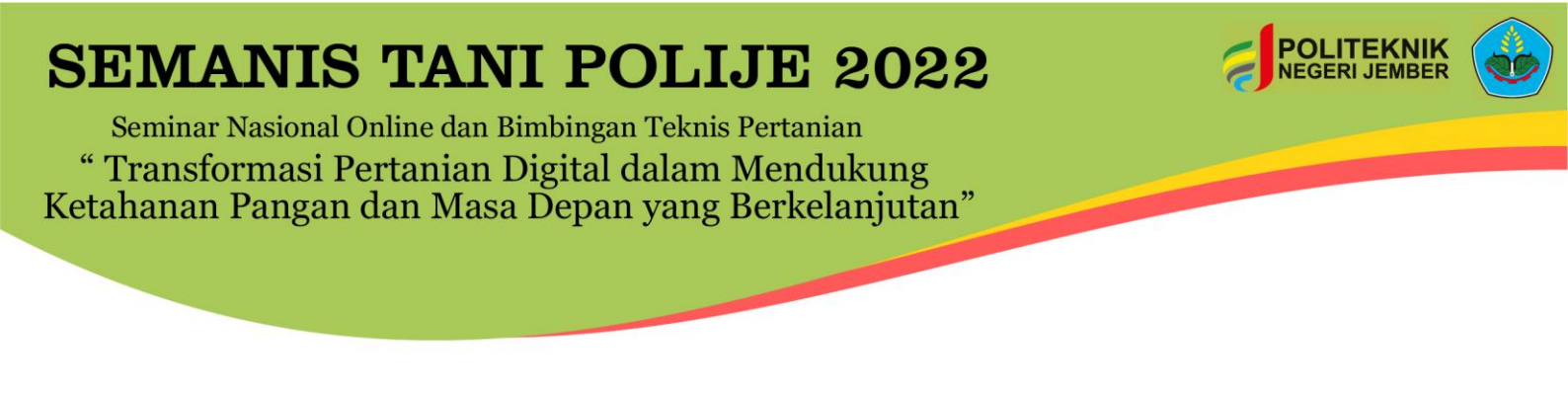

7. Isi data diri (nama depan, nama belakang, alamat email, instansi, dan nomor telepon), dan klik '*Register*'.

| 🔋 Semanis Tani Polije              | 2022 (July 2 × +                                                               |                             |                  |                              |                 |          |                   |             |                      |        |            | -                   | -  |   |
|------------------------------------|--------------------------------------------------------------------------------|-----------------------------|------------------|------------------------------|-----------------|----------|-------------------|-------------|----------------------|--------|------------|---------------------|----|---|
| $\leftarrow \   \rightarrow \   G$ | A https://pems.polije.ac.id/event/5/registrations/11/                          |                             |                  |                              |                 |          |                   |             | \$                   |        | ${\times}$ | $\overline{\gamma}$ | 0  | ≡ |
|                                    | Registration                                                                   |                             |                  |                              |                 |          |                   | Overvi      | ew                   |        |            |                     |    | ^ |
|                                    | Peserta Seminar U                                                              | mum                         |                  |                              |                 |          |                   | Scient      | ific Program         |        |            |                     |    |   |
|                                    | Registration is                                                                | open                        |                  | ontact info<br>32139414041 / | / irma@poliie.a | ac.id    |                   | Timeta      | able                 |        |            |                     |    |   |
|                                    | Deddinie odnos                                                                 | , 1011                      |                  |                              | er y            |          |                   | Regist      | ration               |        |            |                     |    |   |
|                                    | Anda mendaf                                                                    | tar sebagai Peserta Seminar | r Umum (onli     | line), link Zoo              | om dan stre     | aming Yo | outube            | Contri      | bution List          |        |            |                     |    |   |
|                                    | akan diinformasikan pada setiap akun peserta. Adapun biaya pendaftaran gratis. |                             |                  |                              |                 |          | Partici           | pant List   |                      |        |            |                     | J. |   |
|                                    |                                                                                |                             |                  |                              |                 |          | Call fo           | r Abstracts |                      |        |            |                     |    |   |
|                                    | First Manua #                                                                  |                             |                  |                              |                 |          | Book of Abstracts |             |                      |        |            |                     |    |   |
|                                    | First Name *                                                                   |                             |                  |                              |                 |          |                   |             |                      |        |            |                     |    |   |
|                                    | Last Name -                                                                    | 0                           |                  |                              |                 |          |                   | Tutoria     | al Registrasi        |        |            |                     |    |   |
|                                    | Email Address *                                                                |                             |                  |                              |                 |          |                   |             |                      |        |            |                     |    |   |
|                                    | Amiliation                                                                     |                             |                  |                              |                 |          |                   | Narahu      | bung :               |        |            |                     |    |   |
|                                    | Phone Number *                                                                 | (+41                        | 1) 123 45 6789   |                              |                 |          |                   | Sei         | mnas.jpp@polije.ac   | o.id   |            |                     |    |   |
|                                    |                                                                                | (All the fields ma          | arked with * are | re mandatory)                |                 |          |                   |             | 1259927424           |        |            |                     |    |   |
|                                    |                                                                                | I                           | Register         |                              |                 |          |                   | A AN        | ni Nuraisyan S. I.P. |        |            |                     |    |   |
|                                    |                                                                                |                             |                  | Help   Co                    | ontact          |          |                   |             |                      | Powere | d by Ind   | <b>dico</b> v3      | .1 |   |
|                                    |                                                                                |                             |                  |                              |                 |          |                   |             |                      |        |            |                     |    |   |

8. Registrasi Anda telah selesai. Tautan Zoom dan informasi lainnya akan disampaikan lebih lanjut melalui email. Pastikan email yang Anda daftarkan adalah alamat email yang benar.

| 🧕 Semanis Tani Polije 2     | 222 (July ≥ × +                                                                                                    |                                         |                                         | -                 | - | × |
|-----------------------------|----------------------------------------------------------------------------------------------------|-----------------------------------------|-----------------------------------------|-------------------|---|---|
| $\leftarrow \rightarrow $ G | https://pems.polije.ac.id/event/5/registrations/11/                                                                                 |                                         | ☆                                       | $\boxtimes$ $\mp$ | 0 | = |
| * ^                         |                                                                                                    |                                         | Public      S Asia/Jakarta              | 💄 P. Putri 👻      |   | î |
|                             | Semanis Tani Polije 2022                                                                                                    |                                         |                                         |                   |   |   |
|                             | July 21, 2022 to September 9, 2022<br>Politeknik Negeri Jember<br>Asadalarta timezone                                               | Er                                      | nter your search term Q                 | )                 |   |   |
|                             | Registration<br>Peserta Seminar Umum                                                                                                |                                         | Overview<br>Scientific Program          |                   |   |   |
|                             | C Registration is open<br>Deadline Jun 30, 2022                                                                                     | na@polije.ac.id                         | Timetable<br>Registration               |                   |   | ł |
|                             | Anda mendaftar sebagai Peserta Seminar Umum (online), link Zoom<br>akan diinformasikan pada setiap akun peserta. Adapun biaya penda | dan streaming Youtube<br>ftaran gratis. | Contribution List<br>Participant List   |                   |   |   |
|                             | Vour registration has been completed                                                                                                | ∠ Modify 🗗 Withdraw                     | Call for Abstracts<br>Book of Abstracts |                   |   |   |
|                             | Summary R                                                                                                    | eference: #22 Date: Apr 11, 2022        | Tutorial Registrasi                     |                   |   | ~ |